# CHV 110 Series Energy Saver Operation Manual

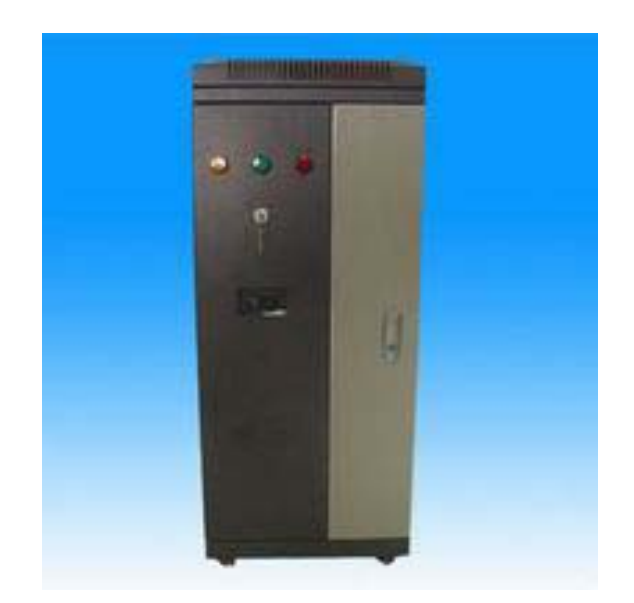

### Preface

Thank you for choosing the CHV 110 series of injection molding machine energy savers developed by Shenzhen INVT Electric Co.,Ltd..

This operating instruction manual must be made available for actual operators of the equipment.

To guarantee the safety of users and to achieve the optimal energy saving effect while satisfying technological requirements of energy savers, please read this operating instruction manual carefully before use.

CHV 110 series energy savers are applicable to various injection molding machines with constant delivery pumps under hydraulic transmission control. According to different pressures and rates of flow required for different operational stages of injection molding machines, the user can adjust the output power of the oil pump accordingly to save energy by 25% to 50%. They feature high energy conservation ratio, high reliability, motor soft start, and easy operation.

If you have any problems during use, please contact us.

Please keep this operating instruction manual properly as a reference in future maintenance, repair, and use in a different operating condition.

The company reserves the right to constantly improve its products. Any technical improvement, if without impact on the use of the equipment, shall be made without notice.

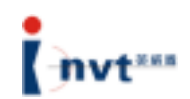

## Table of Contents

| 1. Energy Saving Principle                                      | 1  |
|-----------------------------------------------------------------|----|
| 2. Product Features                                             | 2  |
| 3. Application Environment                                      | 3  |
| 4. Installation and Configuration                               | 4  |
| 4.1 Environmental Requirements                                  | 5  |
| 4.2 Outside Dimensions of Energy Saver                          | 6  |
| 4.3 Connection of Injection Molding Machine with Energy Saver   | 7  |
| 4.4 Operation Instructions for Current Signal Acquisition Card  | 10 |
| 4.5 Signal Acquisition Method of Injection Molding Machine      | 11 |
| 4.6 Description of Operation Panel                              | 13 |
| 4.7 Operation Procedures                                        | 15 |
| 4.8 Installation and Debugging Procedures                       | 21 |
| 5. Operating Guide                                              | 26 |
| 5.1 Switchover between Mains Supply Mode and Energy Saving Mode |    |
| 5.2 Test Stage                                                  | 26 |
| 5.3 Normal Operation Stage of Energy Saver                      | 27 |
| 6. Fault Diagnosis                                              | 28 |
| 6.1 Fault Diagnosis and Corrective Action                       |    |
| 6.2 Handling of Common Faults                                   | 32 |
| 6.3 Adjustment of Common Product Defects                        | 33 |
| 7. Repair and Maintenance                                       | 36 |
| 7.1 Daily Check                                                 |    |
| 7.2 Periodic Check                                              |    |
| 8. Additional Information                                       | 37 |
|                                                                 |    |

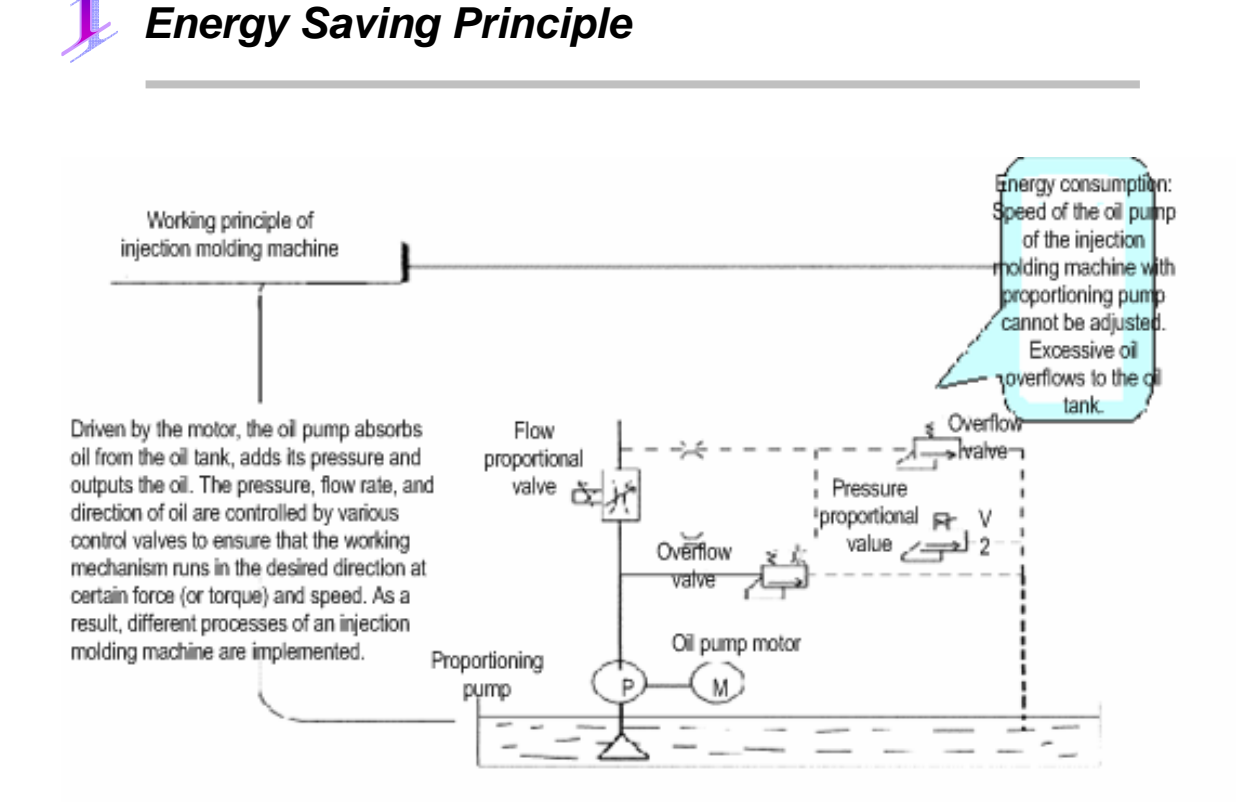

For traditional injection molding machines with constant delivery pumps, valve adjustment is required to change load flow rate and pressure. In this case, input power changes slightly, and a large proportion of energy is consumed by the valve in the form of pressure difference, causing overflow.

CHV 110 energy saver can automatically adjust the rotation speed and oil supply quantity of the oil pump based on the current working state of an injection molding machine, like mold clamping, injection, melting, mold opening, and ejector pin, and according to the set pressure and speed requirements, so that the actual oil supply quantity of the oil pump can be consistent with the actual load flow rate of the injection molding machine at any stage. As a result, it minimizes the energy consumption when the motor operates in its load range, eliminates overflow phenomenon, and ensures stable and precise operation of the motor.

Application of CHV 110 energy saver makes soft start possible for the motor of injection molding machines, improves the power factor COS of the motor, and dynamically adjusts the output power of the motor of injection molding machines. In this way, the energy is saved.

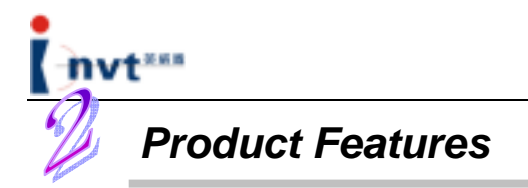

CHV 110 series of products are the latest products launched by Shenzhen INVT Electric Co., Ltd. based on its years of experience in research, development, production, and on-site rebuilding of energy savers for injection molding machines. The products represent the leading level in the same industry. Compared with existing product, CHV 110 series have the following features:

- Fast current limiting function, with an instantaneous impulse current as high as 250% and an overload capability up to 180%/30 seconds; ensuring normal operation under such heavy load as injection and no influence upon the production efficiency; ensuring product quality;
- Automatic reset and power failure reset function, ensuring production continuity and efficiency;
- CHV 110 series feature integrated structure and dual power supply switching and control system;
- With a protection grade of IP54, full-closed design, perfect dust-proof, gas-proof, and corrosive-proof performance and strong environment adaptability, prolonging the service life of the equipment;
- Independent air duct design, providing better heat dissipation effect, preventing electrostatic dusts from causing damage to electronic components;
- Small size, easy to install, user-friendly structure design; compact structure,

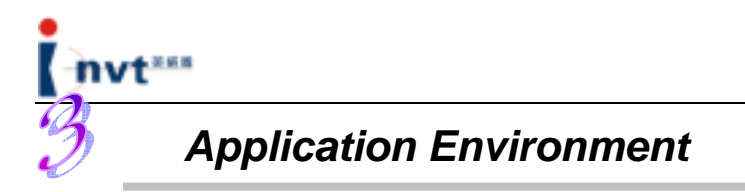

To achieve better energy saving effect, the following aspects must be taken into account before carrying out the energy saving rebuilding for injection molding machines:

- Type of injection molding machine: The energy saver is applicable to injection molding machines with hydraulic constant delivery pumps only, and it is not applicable to other types of injection molding machines (such as those with electric or variable delivery pumps).
- 2) Injection molding technology: The energy saving ratio will not reach the lowest rate if the molding period is too short (less than 10 seconds), or most technological parameters of the equipment are close to or up to the full load.
- Equipment condition: For the old model of injection molding machines or those with circuit defects, such problems as large noise and motor overheat may occur when the energy saver is installed.
- 4) Installation environment: It is recommended not to install any other high-precision analog test meters on the same circuit of the energy saver because they may be interfered by the higher-order harmonic.

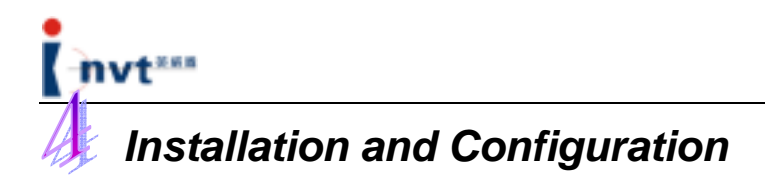

#### Safety Instructions

Please read this operating instruction manual careful before installing, operating,

maintaining or checking the equipment.

Safety information in this manual is divided into "WARNING" and "CAUTION".

#### WARNING

Indicates potential hazards that, if not avoided, could result in loss of life or serious injury.

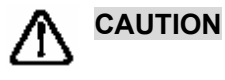

Indicates potential hazards that, if not avoided, could result in minor or medium injury or damage to the equipment. It can be used to warn unsafe operations. It can be used to warn unsafe operations.

In some cases, even contents described in **CAUTION** may result in major accidents.

Therefore, follow these important safety instructions in any cases. Therefore, follow these

important safety instructions in any cases.

**★ Note** Procedure taken to ensure correct operation.

Warning signs are marked on the front cover of the inverter.

Follow these instructions when using the inverter.

#### Warning Mark

|   | WARNING                                                          |
|---|------------------------------------------------------------------|
| • | May cause injury or electric shock.                              |
| • | Please follow the instructions in the manual before installation |
|   | or operation.                                                    |
| • | Disconnect all power before opening front cover of unit.Wait at  |
|   | least 1 minute until DC Bus capacitors discharge.                |
| • | Use proper grounding techniques.                                 |
| • | Never connect AC power to output UVW terminals                   |

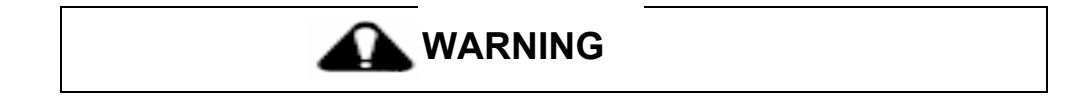

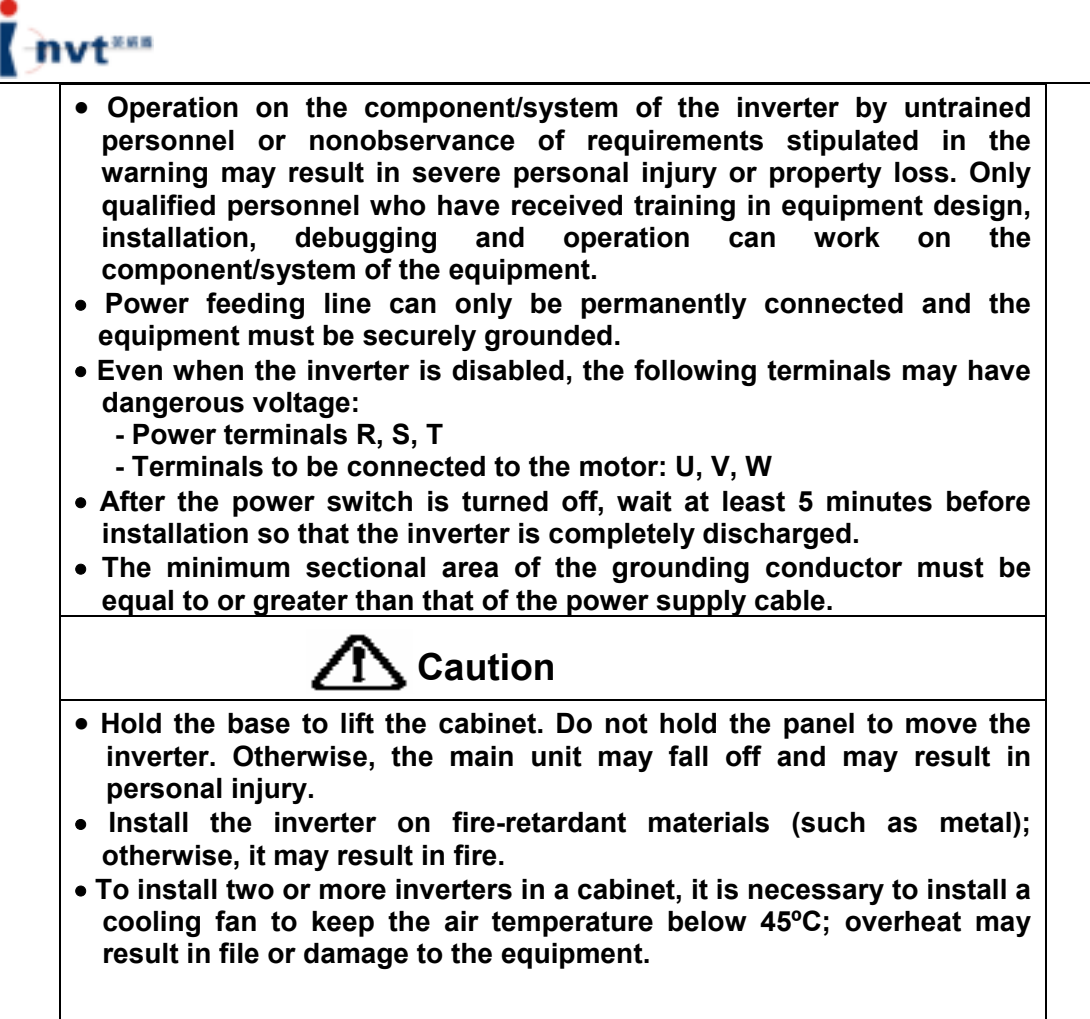

#### **4.1 Environmental Requirements**

Energy savers have good heat dissipation performance. To ensure high performance and long service life of energy savers, follow the suggestions below when selecting an installation site.

- Keep a clearance between the energy saver and adjacent articles.
- The energy saver shall be prevented from rain and direct sunshine when it is located close to a window; otherwise, it may result in equipment damage.
- The equipment shall be protected from mechanical impact or vibration;
- It is recommended to operate the equipment in the temperature range -10°C to 40°C.
   Excessively high or extremely low temperature may lead to equipment fault.
- The surrounding shall be free of electromagnetic interference and the equipment shall be kept at a distance away from any interference source;
- Flammables, thinners and solvents shall be kept far away from the equipment.
- The equipment shall be prevented from dust, oily dust, floating fiber, and metallic

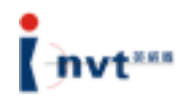

particles.

• The equipment shall be installed on a solid base without vibration. It shall be securely fixed if it is mounted on the wall.

### 4.2 Outside Dimensions of Energy Saver

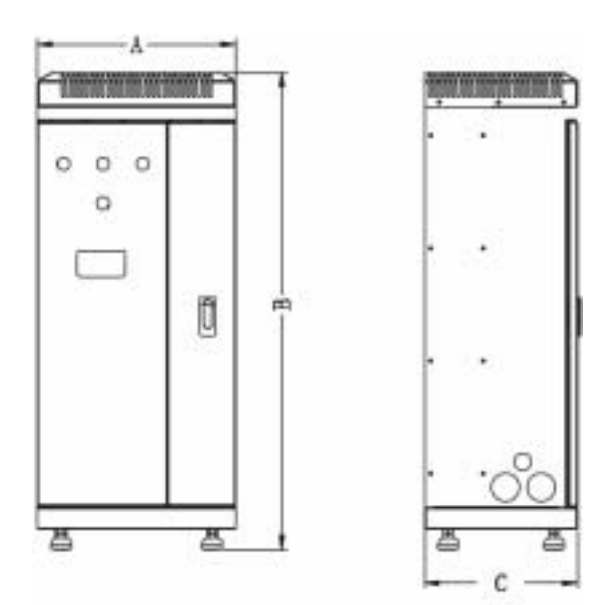

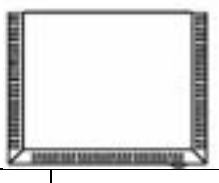

| Model and Power      | A (mm) | B(mm)         | C(mm) |
|----------------------|--------|---------------|-------|
| Range                | Outsi  | de Dimensions |       |
| CHV 110-(07R5-015)T3 | 300    | 685           | 250   |
| CHV 110-(018-030)T3  | 350    | 846           | 270   |
| CHV 110-(037-055)T3  | 390    | 935           | 285   |
| CHV 110-075T3        | 431    | 985           | 360   |

## 🚺 Warning

- To ensure safe operation of the inverter, only qualified and service-trained electrician can work on the equipment.
- It is strictly forbidden to test the insulation of the cables connected to the inverter with high-voltage insulation testing equipment.
- Even when the inverter is disabled, other power feeding lines, DC loop terminals and motor terminals may have dangerous voltage. Therefore, after the power switch is turned off, wait at least 5 minutes before performing any operation to make sure the inverter is completely discharged.
- The grounding terminal of the inverter must be securely grounded. Grounding resistance for 200V grade shall be  $100\Omega$  or lower; Grounding resistance for 400V grade shall be  $10\Omega$  or lower; Grounding resistance for 660V grade shall be  $5\Omega$  or lower. Nonobservance of this WARNING may result in electric shock or fire.
- Make sure the input terminals (R, S, T) and output terminals (U, V, W) of the inverter are correctly connected; any wrong connection may cause damage to the inverter.
- Never connect the wires or operate the inverter with wet hand; otherwise, it may result in an electric shock.

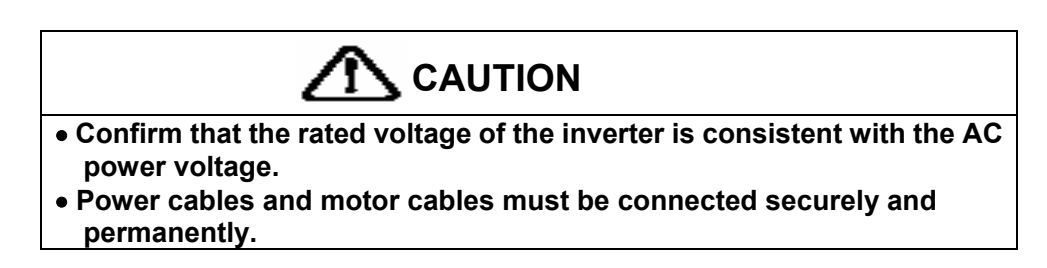

- 4.3 Connection of Injection Molding Machine with Energy Saver
- 4.3.1 Schematic diagram of connection of injection molding machine with energy saver

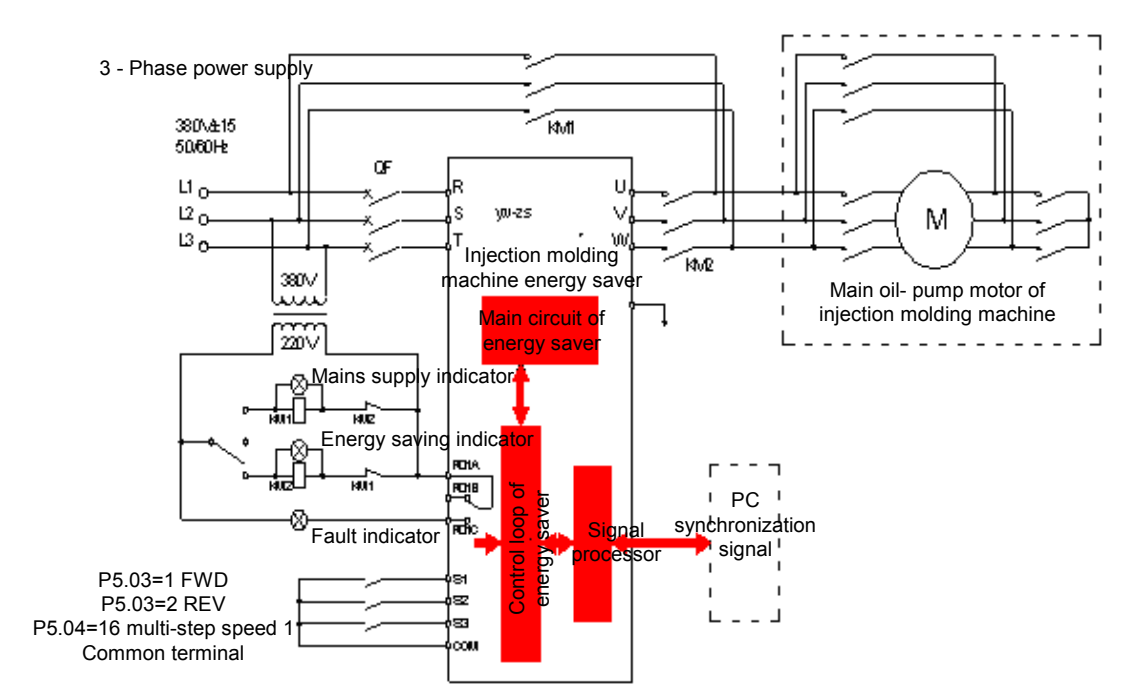

Figure 4.3.1 Schematic Diagram of Connection of Injection Molding Machine to Energy Saver

### 

- To ensure safe operation of the inverter, only qualified and service-trained electrician can work on the equipment.
- It is strictly forbidden to test the insulation of the cables connected to the inverter with high-voltage insulation testing equipment.
- Even when the inverter is disabled, other power feeding lines, DC loop terminals and motor terminals may have dangerous voltage. Therefore, after the power switch is turned off, wait at least 5 minutes before performing any operation to make sure the inverter is completely discharged.
- The grounding terminal of the inverter must be securely grounded. Grounding resistance for 200V grade shall be 100 $\Omega$  or lower; Grounding resistance for 400V grade shall be 10 $\Omega$  or lower; Grounding resistance for 660V grade shall be 5 $\Omega$  or lower. Nonobservance of this WARNING may result in electric shock or fire.
- Make sure the input terminals (R, S, T) and output terminals (U, V, W) of the inverter are correctly connected; any wrong connection may cause damage to the inverter.
- Never connect the wires or operate the inverter with wet hand; otherwise, it may result in an electric shock.

## 

- Confirm that the rated voltage of the inverter is consistent with the AC power voltage.
- Power cables and motor cables must be connected securely and permanently.

#### 4.3.2 Main loop terminals consist of:

- 1) Three-phase AC power input terminals: R, S, T
- 2) Ground wiring terminal:
- 3) Motor wiring terminals: U, V, W

Distribution of main loop terminals is shown in Figure 4.3.2

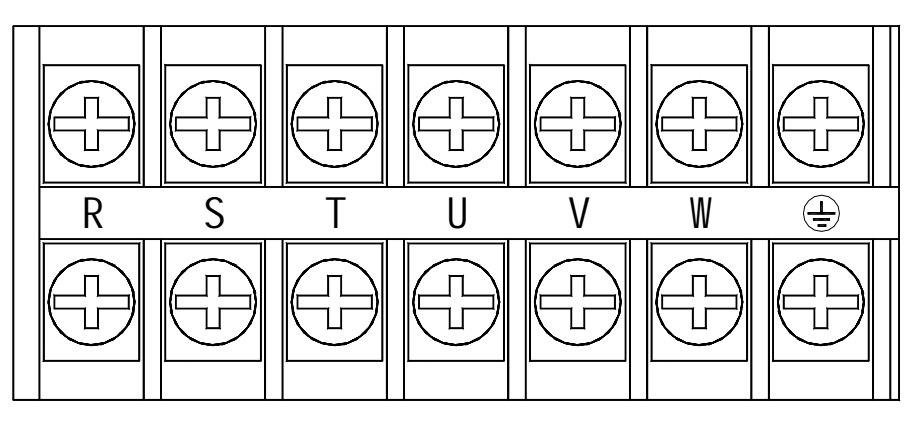

Figure 4.3.2 Main Loop Terminal Block of the Energy Saver for Injection Molding Machine

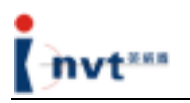

#### 4.3.3 Terminals of control loop:

| S1   | S2 | S3  | S4 | S5  | HDI1 | GND | AI1 | AI2 | +10V | R01A | R01B | R01C |
|------|----|-----|----|-----|------|-----|-----|-----|------|------|------|------|
| +24V | PW | сом | Y1 | CME | сом  | HDO | A01 | GND | PE   | R02A | R02B | R02C |

Figure 4.3.3 Wiring Terminals of Control Loop

| Terminal       | Purpose and Description                                                                      |  |  |  |  |
|----------------|----------------------------------------------------------------------------------------------|--|--|--|--|
| Name           |                                                                                              |  |  |  |  |
| S1~S5          | Digital input terminals, forming optical coupling isolation input with PW an COM;            |  |  |  |  |
| 01~00          | Input voltage range: 9~30V                                                                   |  |  |  |  |
|                | Input impedance: 3.3 KΩ                                                                      |  |  |  |  |
|                | High-speed pulse or digital input, forming optical coupling isolation input with PW and COM; |  |  |  |  |
| HDI1 (HDI2)    | Range of pulse input frequency: 0-50 KHz                                                     |  |  |  |  |
|                | Input voltage range: 9~30V                                                                   |  |  |  |  |
|                | External newsraught, the uper can directly connect it (with COM) or upe the                  |  |  |  |  |
|                | External power supply, the user can directly connect it (with COM) or use the                |  |  |  |  |
| PW             | +24V power supplied by the equipment. When the inverter is delivered out of                  |  |  |  |  |
|                | the factory, +24V and PW are short-circuited by default. If you use the                      |  |  |  |  |
|                | external power supply, disconnect the +24V power supply.                                     |  |  |  |  |
| +24V           | +24V power supply provided for the inverter;                                                 |  |  |  |  |
|                | Maximum output current: 150 mA                                                               |  |  |  |  |
| COM            | Common terminal for +24V or external power supply                                            |  |  |  |  |
| AI1 (AI3, AI4) | Analog input, voltage range: 0V~10V                                                          |  |  |  |  |
|                | Input impedance: 10 kΩ                                                                       |  |  |  |  |
| AI2            | Analog input: voltage (0~10V)/current (0~20 mA), optional through J18;                       |  |  |  |  |
| 7.112          | Input impedance: 10 KΩ (voltage input)/250Ω (current input)                                  |  |  |  |  |
| +10V           | +10V power supply provided for the inverter;                                                 |  |  |  |  |
| GND            | Reference zero potential for +10V (Note: GND is isolated from COM)                           |  |  |  |  |
|                | Open collector output terminal, with the corresponding common terminal as                    |  |  |  |  |
| Y1 (Y2)        | CME                                                                                          |  |  |  |  |
| ()             | External voltage range: 0~24V                                                                |  |  |  |  |
|                | Output current range: 0~50 mA                                                                |  |  |  |  |
| CME            | Common terminal for open collector output                                                    |  |  |  |  |
|                | High-speed pulse output terminal, with the corresponding common terminal                     |  |  |  |  |
| HDO            | as COM;                                                                                      |  |  |  |  |
|                | Output frequency range: 0~50 KHz                                                             |  |  |  |  |
|                | Analog output terminal: optional voltage or current output through jumper                    |  |  |  |  |
| AO1 (AO2)      | J19;                                                                                         |  |  |  |  |
|                | Output range: voltage (0~10V)/current (0~20 mA)                                              |  |  |  |  |
| PE             | Grounding terminal                                                                           |  |  |  |  |
| RO1A RO1B      | RO1 relay output, RO1A common terminal, RO1B normally close, RO1C                            |  |  |  |  |
| RO1C           | normally open                                                                                |  |  |  |  |
|                | Contact capacity: AC 250V/3A, DC 30V/1A                                                      |  |  |  |  |
| RO2A RO2B      | RO2 relay output, RO2A common terminal, RO2B normally close, RO2C                            |  |  |  |  |
|                | normally open                                                                                |  |  |  |  |
| 1.020          | Contact capacity: AC 250V/3A, DC 30V/1A                                                      |  |  |  |  |
| RU34 BU3B      | RO3 relay output, RO3A common terminal, RO3B normally close, RO3C                            |  |  |  |  |
| ROSA, ROSB,    | normally open                                                                                |  |  |  |  |
| RO3C           | Contact capacity: AC 250V/3A, DC 30V/1A                                                      |  |  |  |  |

# nvt<sup>zss</sup>

#### 4.3.4 Composition of pressure and flow signal input terminals

The composition of pressure and flow signal input terminals of the energy saver for injection molding machine is shown in Figure 4.3.4

- 1) Current signal channel 1, 1IA, 1IB
- 2) Current signal channel 2, 2IA, 2IB

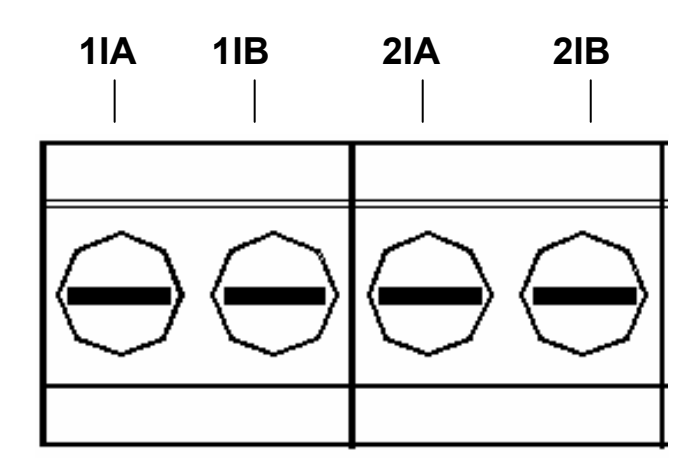

Figure 4.3.4 Pressure and flow (current signal) input terminals

#### 4.4 Operating Instructions for Current Signal Acquisition Card

4.4.1. The appearance of the current signal acquisition card is shown in Figure 4.4.1-1.

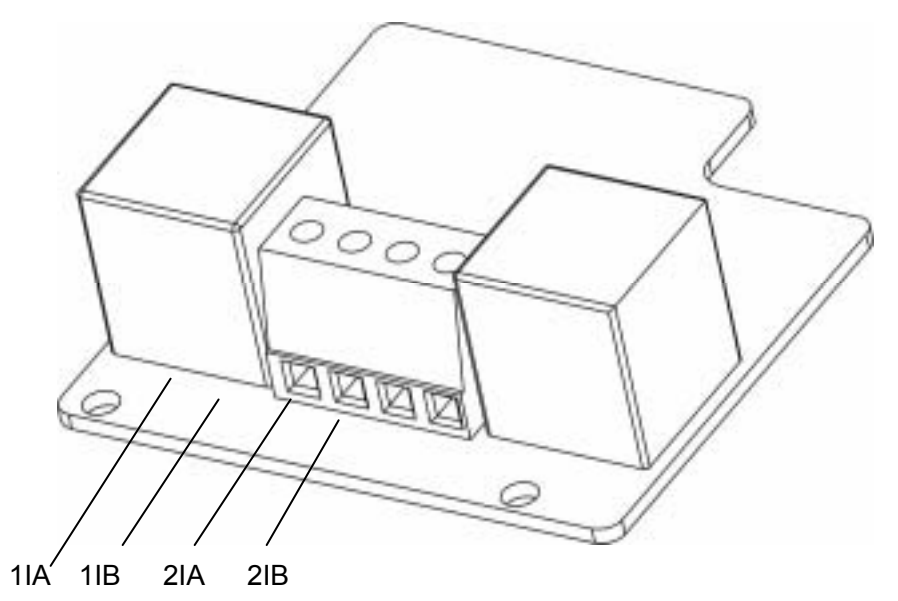

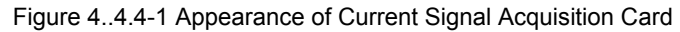

The card has four wiring terminals, as shown in Figure 4.4.4-2.

|  | 1IA | 1IB | 2IA | 2IB |
|--|-----|-----|-----|-----|
|--|-----|-----|-----|-----|

Figure 4.4.4-2 Wiring Terminals

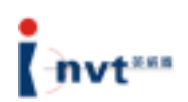

Where, 1IA and 1IB are input terminals of the current signal channel, and the corresponding internal channel is AI3. Its functional code is P0.03=2, and the corresponding parameters are set to P5.25-P5.29. 1IA is the positive input of the differential current, and 1IB is the negative input of the differential current. 2IA and 2IB are input terminals of current signal channel 2, and the corresponding internal channel is AI4. Its functional code is P0.04=1, and the corresponding parameters are set to P5.30-P5.34. 2IA is the positive input of the differential current. In addition, the combination mode of the two signal channels is set by parameter P0.05. Upon wiring, pay attention to the flow direction of the current over the signal line; otherwise, the inverter cannot operate normally. If any signal is input, the on-board LED will indicate whether the wiring is correct. For the current signal card, if the current signal is greater than 0.6A, the LED will light up, and its brightness will increase with the input signal.

#### 4.4.2 Special Functions

Functional code P4.12: If it is set to "0", it indicates the terminal control command is invalid upon power-up; if it is set to "1", it indicates that the terminal control command is valid upon power-up.

#### 4.4.3 Precautions on Wiring

- The signal line of the injection molding machine card should be separated from the power line. Parallel wiring is forbidden.
- To prevent injection molding machine signals from interference, please select a shielded cable as the signal line of the injection molding machine card.
- The shielding layer of the shielded signal line cable of the injection molding machine card should be grounded (such as terminal PE of the inverter), and furthermore, only one end is grounded, to prevent signal interference.

#### 4.5 Signal Acquisition Method of Injection Molding Machine

To install an energy saver correctly for an injection molding machine, it is necessary to precisely identify the proportional flow and proportional pressure signals, which serve as

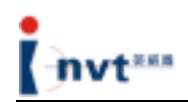

input signals for the energy saver. There are three methods as follows:

**Method 1**: Collecting signals from proportional flow and proportional pressure ammeters. Most injection molding machines have these two ammeters. They are usually installed on the panel of or in the distribution box of an injection molding machine. The range of an ammeter is usually 0-1A. To distinguish a proportional flow ammeter from a proportional pressure ammeter, set an action parameter of the injection molding machine to 0 (for flow) or 50 (for pressure) and then perform the action. The ammeter whose pointer moves is the proportional pressure ammeter. The proportional flow ammeter is alike.

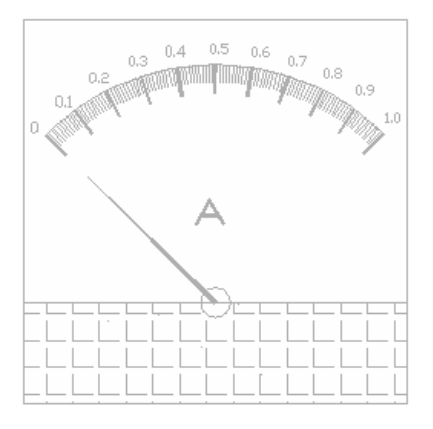

Proportional Flow Ammeter

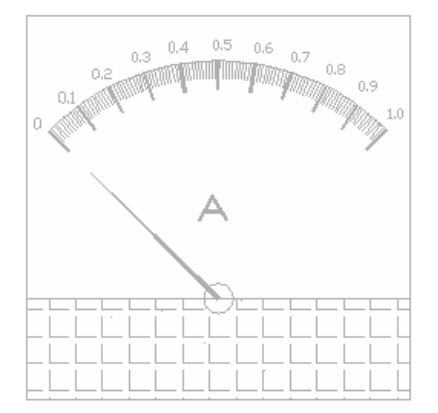

Proportional Pressure Ammeter

**Method 2**: Collecting signals from proportional pressure and proportional flow signal amplifier board. On the signal amplifier board, the user can find power amplification transistors for pressure and flow signals. In other words, the circuit board that has two power transistors is the proportional pressure and proportional flow signal board. Moreover, the first letters of pressure and flow are marked on the wiring terminals of the circuit: pressure (P+, P-) and flow (F+, F-). The user can also determine whether it is proportional pressure or proportional flow signal by the current scale of a multimeter.

**Method 3**: Collecting signals on the proportional pressure and proportional flow solenoid valves. On the oil way block on the both ends of an injection molding machine, there are a number of solenoid valves, most of which are directional valves. Unlike directional valves, the proportional pressure and proportional flow solenoid valves are often combined together and looks much bigger than flow valves. The user can also determine whether they are proportional pressure and proportional flow solenoid valves by the current scale of a multimeter.

Note: Proportional pressure and flow signals must be 0-1A current signals, and the signal

acquisition card must be connected in series with such signals. Proportional pressure and flow signals flow into the signal acquisition card from 1IA/2IA, and flow out from 1IB/2IB. If the signal acquisition card is reversely connected, it cannot collect any signals and the injection molding machine has no action signal.

#### 4.6 Description of Operation Panel

#### 4.6.1 Schematic diagram of operation panel

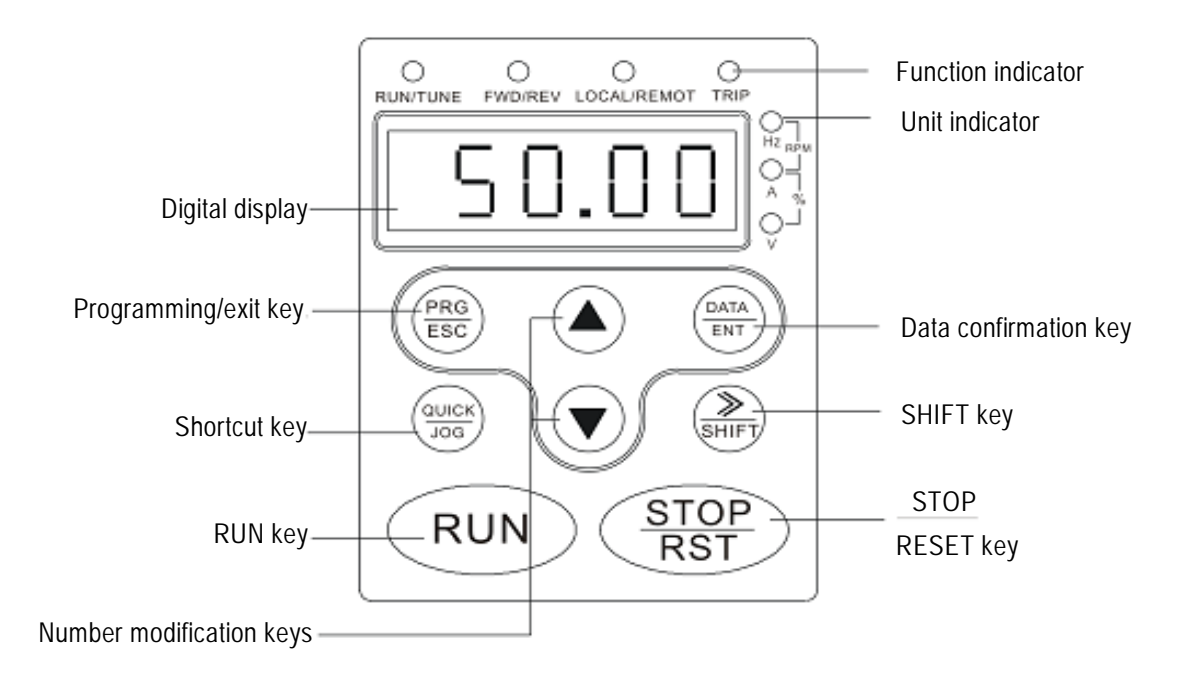

Figure 4.6.1 Schematic Diagram of the Operation Panel

#### 4.6.2 Functions of keys

| Key<br>Symbol | Name         | Function Description                                                                                                    |
|---------------|--------------|----------------------------------------------------------------------------------------------------|
|               | Programming  | Enters or exits the level-1 menu; deletes                                                                                                    |
| $\bigcirc$    | key          | shortcut parameter                                                                                                    |
| $\square$     | Confirmation | Enters menus level by level; conforms                                                                                                    |
| $\cup$        | key          | parameter setting                                                                                                    |
|               | UP key       | Increase of data or functional code                                                                                                    |
|               | DOWN key     | Decrease of data or functional code                                                                                                    |
| $\bigcirc$    | SHIFT key    | Displays parameters cyclically in the stop<br>display interface and operation display<br>interface; select the bit to be modified<br>when modifying a parameter |

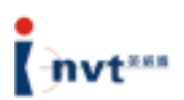

| Key<br>Symbol | Name                             | Function Description                                                                                                    |
|---------------|----------------------------------|----------------------------------------------------------------------------------------------------|
| $\bigcirc$    | RUN kev                          | Used for operation in keypad operation                                                                                                    |
|               |                                  | mode                                                                                                    |
|               | STOP/RESE<br>T key               | In operation state, press this key to stop<br>the operation; restricted by the functional<br>code P7.04. In fault alarm state, press this<br>key to reset any control mode.                                                                                                    |
|               | Multifunctiona<br>I shortcut key | Function of this key is determined by the<br>functional code P7.03:<br>0: Quick function of shortcut menus;<br>enters of exits level-1 menu.<br>1: Switching between forward rotation and<br>reverse rotation; the changeover key<br>2. JOG operation, forward rotation JOG<br>key<br>3. Clearing JP/DOWN settings: Clears<br>frequency values set by UP/DOWN keys |
| +             | Combination                      | KST<br>Press the <run> key and the<br/><stop rst=""> key at the same time, the<br/>inverter free stops</stop></run>                                                                                                    |

#### 4.6.3 Description of Indicators

1) Description of functional indicators

| Indicator       |                                                                                                    |
|-----------------|----------------------------------------------------------------------------------------------------|
| RUN/TUNE        | If the indicator is off, it indicates the inverter stops;<br>if the indicator flickers, it indicates the inverter is in<br>the parameter self-learning state; if the indicator is<br>on, it indicates the inverter is in the operation state;                                                                                                    |
| FWD/REV         | Forward/Reverse rotation indicator: If the indicator<br>is off, it means the inverter is in the forward rotation<br>state; if the indicator is on, it means the inverter is<br>in the reverse rotation state.                                                                                                    |
| LOCAL/REM<br>OT | Keypad operation, terminal operation, and remote<br>communication control indicator:<br>If the indicator is off, it indicates the inverter is in the<br>keypad operation <b>Righ</b> trol mode; if the indicator<br>flickers, it indicates the inverter is in the operation<br>control state; if the indicator is on, it indicates the<br>inverter is in the remote operation control state. |
| TRIP            | Overload alarm indicator:<br>If it is in the overload alarm state, the indicator<br>flickers; otherwise, the indicator is off.                                                                                                    |

2) Description of unit indicators

| Symbol | Description    |
|--------|----------------|
| Hz     | Frequency unit |
| А      | Current unit   |
| V      | Voltage unit   |

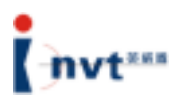

| RPM | Rotation speed unit |
|-----|---------------------|
| %   | Percent             |

3) Digital display area

The 5-digit LED display can display various monitoring data such as set frequency and output frequency as well as alarm code.

#### 4.7 Operation Procedures

#### 4.7.1 Parameter setting

Three-level menus:

- 1) Functional code group number (level-1 menu);
- 2) Functional code ID (level-2 menu);
- 3) Functional code set value (level-3 menu).

Note: In level-3 menu operation, press <PRG/ESC> or <DATA/ENT> to return to the level-2 menu. The difference between two keys is: if you press <DATA/ENT>, the system saves set parameters in the control board, returns to the level-2 menu, and automatically shifts to the next functional code; if you press <PRG/ESC>, the system directly returns to the level-2 menu without saving the parameter, and still stays at the current functional code.

For example, change the value of the functional code P1.01 from 00.00 Hz to 01.05 Hz.

#### Stop/Run

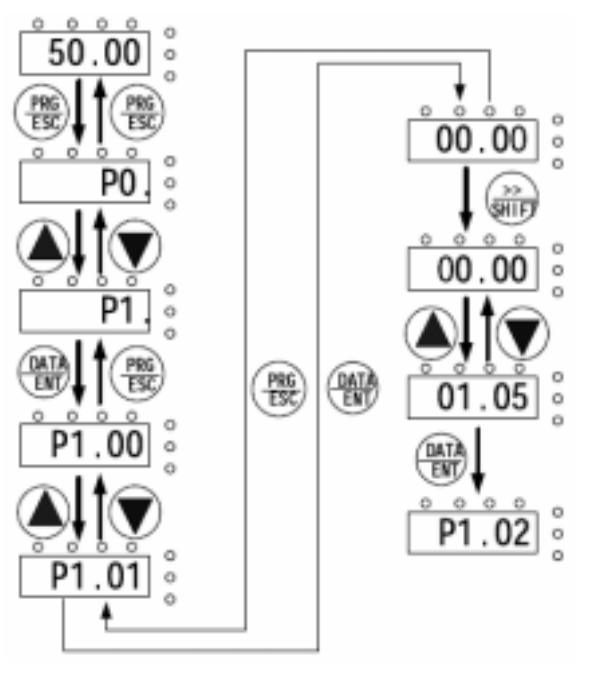

Figure 4.7.1 Level-3 Menu Operation Flow Diagram

In the level-3 menu, if no bit of parameters flickers, it indicates the functional code cannot be modified. The possible causes include:

- 1) The functional code cannot be modified, for example, actually measured parameters and operation record parameters.
- The functional code cannot be modified in the operation state; you have to stop the equipment before modifying the functional code.

#### 4.7.2 Shortcut menu

Shortcut menu provides a quicker and more convenient means for viewing and modifying functional parameters. The user can add frequently used functional parameters to the shortcut menu. Parameter in the shortcut menu is displayed in the format of "hp0.11", indicating that it is the functional parameter P0.11. Modifying a parameter in the shortcut menu has the same effect as modifying the parameter in the common programming state. A maximum of 16 functional parameters can be added t the shortcut menu. The user can add or delete functional parameters to or from the shortcut menu when the functional code F7-03 is set to 0.

4.7.2-1 Adding shortcut parameter: To set the functional code P0.00 as a shortcut parameter, for example, operate as follows:

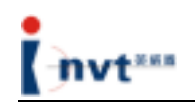

#### Stop/Run

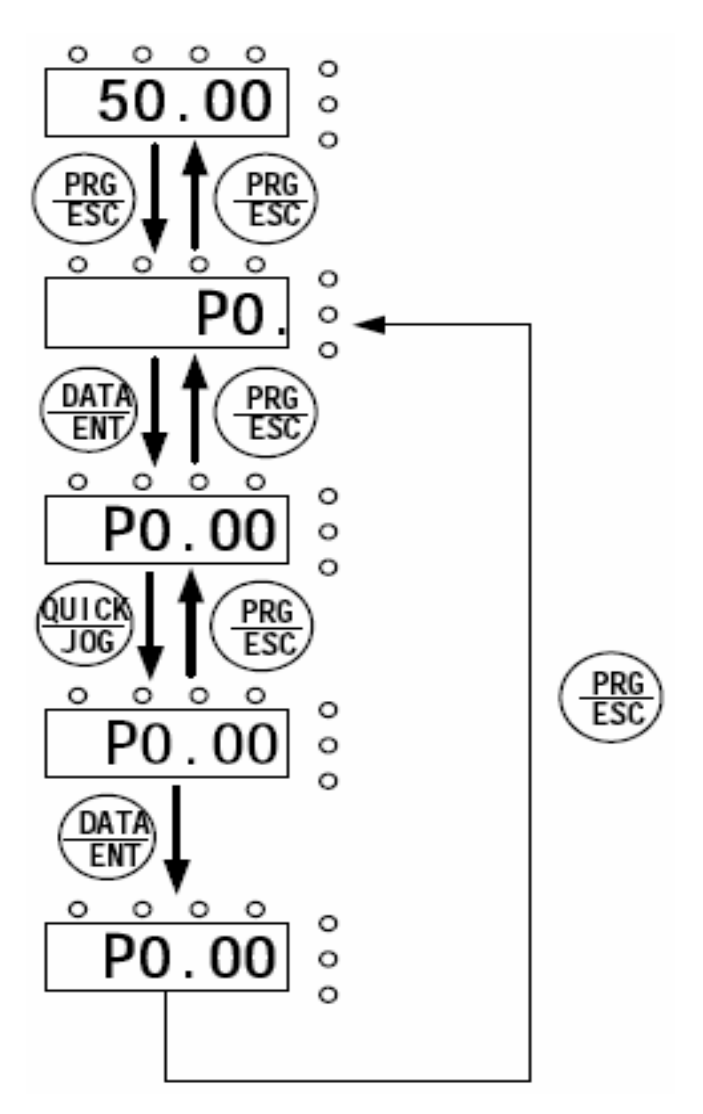

Figure 4.7.2-1 Example of Adding Shortcut Menu

Note: Press <QUICK/JOG> in the level-2 menu of the programming state, the displayed content flickers, prompting whether to save the parameter to the shortcut menu. To confirm the setting, press <DATA/ENT>. The displayed content stops flickering and the operation is completed. To cancel the setting, press <PRG/ESC>. The displayed content stops flickering and the operation is cancelled. If the system has already stored 16 parameters, it will give a prompt of "FULLP" if the user tries to store another parameter.

#### 4.7.2-2 Operation of shortcut parameters

The shortcut menu contains only two levels, corresponding to the level-2 and level-3 menus in the common programming state.

An operation example is as follows:

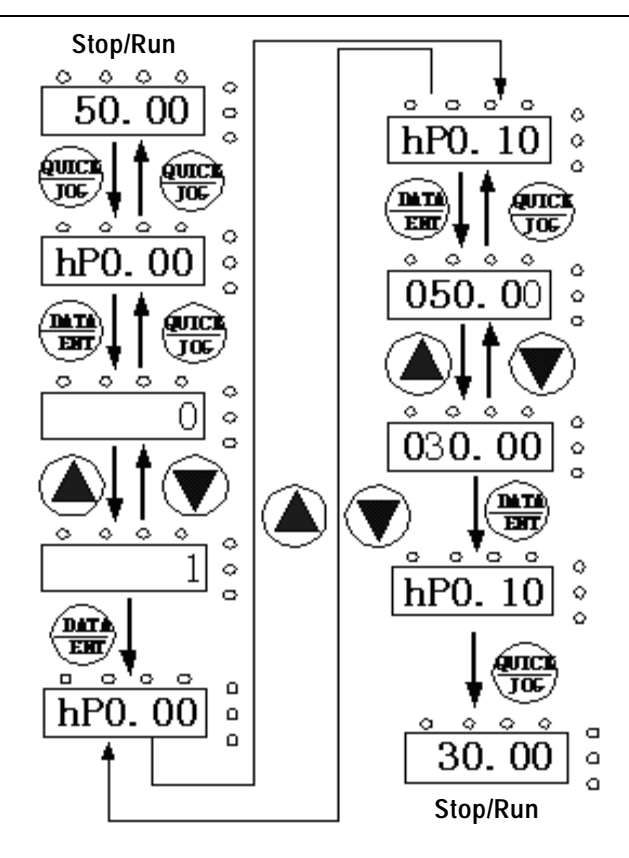

Figure 4.7.2-2 Example of Shortcut Menu Operation

Note: In the stop or operation display interface, press <QUICK/JOG> to enter the level-1 shortcut menu. Use the <A> and <V> keys to select different shortcut parameters, and then press <DATA/ENT> to enter the level-2 shortcut menu. Modification method of level-2 shortcut menu is the same as that for level-3 menu common parameters. To return to the previous menu, press <QUICK/JOG>.

If the "NULLP" appears when the user enters the level-1 shortcut menu, it indicates the shortcut menu is null.

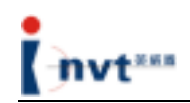

4.7.2-3 Deleting shortcut parameters

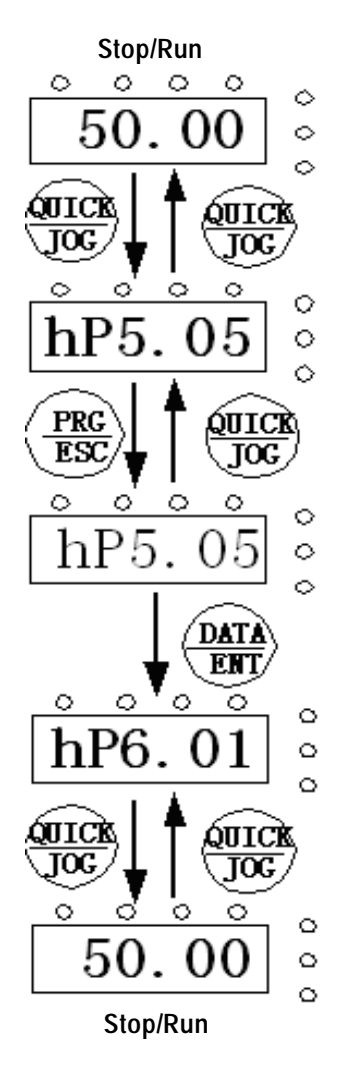

Figure 4.7.2-3 Example of Shortcut Menu Deletion Operation

Note: Press <PRG/ESC> in the level-1 shortcut menu, the display flickers, prompting whether to delete the parameter. To confirm the deletion, press <DATA/ENT>. The display stops flickering and shifts to the next shortcut parameter, and the deletion operation is completed. To cancel the deletion, press <QUICK/JOG>. The display stops flickering and the deletion operation is cancelled. If the shortcut parameter to be deleted is the last one, the "NULLP" appears after the deletion, indicating there are no shortcut parameters.

#### 4.7.3 Fault reset

If a fault occurs with the inverter, the inverter will give a prompt on fault information. The user can perform fault reset operation through the <STOP/RST> key on the keypad or the

terminal function (P5 group). After fault reset, the inverter goes to the standby state. If the user does not reset an inverter in the faulty state, the inverter will go to the operation protection state and stop operation.

#### 4.7.4 Parameter copying

For details, refer to the functional description of the external LCD keypad.

#### 4.7.5 Motor parameter self-learning

The user can select the operation mode with or without PG vector control. Enter the parameters on the name plate of a motor correctly before starting the inverter. For c series inverters, the user has to match the standard motor parameters according to the parameters on their name plates. Vector control mode depends largely on motor parameters. To ensure good control performance, it is required to obtain correct parameters of the controlled motor.

Operating procedures for motor parameter self-learning are as follows:

Firstly, select the operation command channel selection (P0.01) as the keypad command channel.

Then, enter the following parameters according to the name plate of the motor:

- P2.01: Rated frequency of the motor;
- P2.02: Rated rotation speed of the motor;
- P2.03: Rated voltage of the motor;
- P2.04: Rated current of the motor;
- P2.05: Rated power of the motor.

Set P0.17 to 1. For detailed description of motor parameter self-learning process, refer to the description of the functional code P0.17. Press <RUN> on the keypad and the inverter will automatically calculate the following parameters of the motor:

P2.06: Resistance of the motor stator;

- P2.07: Resistance of the motor rotor;
- P2.08: Inductance of the motor stator and rotor;
- P2.09: Mutual inductance of the motor stator and rotor;
- P2.10: Motor no-load current; implementing motor parameter self-learning.

Note: The motor must be separated from the load; otherwise, motor parameters obtained from self learning may be incorrect.

#### 4.8 Installation and Debugging Procedures

#### 4.8.1 Connection of lines

- 4.8.1-1 The connection method of the power line is as follows: Correctly identify the main AC contactor for the startup of the motor, disconnect the 3-phase AC wires between the air switch of the injection molding machine and the main AC contactor (Note that if the main AC contactor has other power lines, re-connect them to the air switch), and then connect the <R, S, T> 3-phase power lines of the energy saver to the air switch, and the <U, V, W> 3-phase output lines to the main AC contactor.
- 4.8.1-2 The connection method of the signal line is as follows: Correctly identify proportional flow signal and proportional pressure signal. When the signal is the current signal, 1IA and 1IB on the signal acquisition card are input terminals for current signal channel 1, and the corresponding internal channel is Al3. The functional code is P0.03=2, and the corresponding parameters are set to P5.25-P5.29. Where the 1IA is the positive input terminal of differential current and the 1IB is the negative input terminal of differential current. 2IA and 2IB are input terminals for current signal channel 2, and the corresponding internal channel is Al4. The functional code is P0.04=1 and the corresponding parameters are set to P5.30-P5.34. Where the 2IA is the positive input terminal of differential current and the 2IB is the negative input terminal of differential current. Besides, the combination mode of these two signal channels is set by the parameter P0.06. Please pay attention to the flow direction of current on the signal line; the user can also make a judgment according to the on/off status of the indicator (the brightness of the indicator varies with the current signal). When the current signal is greater than 0.6A, all indicators become on, indicating the wiring is correct.

4.8.1-3 Upon completion of wiring, test the direction of mains supply mode and energy saving mode, make sure the phase sequence of corresponding motors of the injection molding machine is consistent, and measure signals on two channels with a multimeter to check whether the output is normal.

## 4.8.2 Perform motor parameter self-learning. Self-learning steps are precautions are as follows:

4.8.2-1 Enter correctly the parameters on the name plate of the motor. The corresponding

functional codes are P2.01 to P2.05.

a) Enter rated power of the motor (very important)

| P2.05 (Rated power of the motor) | On the name plate of the motor |
|----------------------------------|--------------------------------|

#### b) Enter the following four parameters:

| P2.01 (Rated frequency of the motor)      | On the name plate of the motor |
|-------------------------------------------|--------------------------------|
| P2.02 (Rated rotation speed of the motor) | On the name plate of the motor |
| P2.03 (Rated voltage of the motor)        | On the name plate of the motor |
| P2.04 (Rated current of the motor)        | On the name plate of the motor |

4.8.2-2 Change the following parameters

| P0.01 (Keypad control)    | 0  |
|---------------------------|----|
| P0.11 (Acceleration time) | 20 |
| P0.12 (Deceleration time) | 20 |

- 4.8.2-3 Turn the energy saver to the energy saving state, and start the motor of the injection molding machine (ensure the connection between the inverter output and the motor). At this time, you cannot operate the injection molding machine (the motor has no load). Then, change the P0.17 to 1. At last, press the green <RUN> key, and the inverter starts self-learning. Upon completion of self-learning, the prompt of END appears.
- 4.8.2-4 After self-learning of motor parameters, check the parameter P2.10. The value shall be less than 60% of the rated current of the motor (P2.04); otherwise, it is abnormal, and it is necessary to confirm whether the motor is free of load when the parameter self-learning takes place.

- 4.8.2-5 After the self-learning, the user cannot change parameters in group P2 at will. If any parameter on the name plate of the motor (P2.01-P2.05) changes, it is necessary to conduct the motor parameter self-learning again.
- 4.8.2-6 If parameters on the name plate of the motor are unavailable, use default parameters. In this case, enters motor power (P2.05) only, and it is unnecessary to carry out parameter self-learning.
- 4.8.2-7 If the user wants to change the result just after the completion of self-learning, the user can change the rated power of the motor (P2.05) to a different value, and then change it to the current required value. A default value will be generated automatically.

#### 4.8.3 Before debugging, conduct commissioning with the keypad to observe whether the system runs normally and whether motor parameters are correct.

- 4.8.3-1 Set P0.00=0 (Open loop vector control), P0.11=0.1s (acceleration time), P0.10 =
  50.00 Hz. Conduct acceleration and deceleration for several times. If no OC fault occurs, the system is normal.
- 4.8.3-2 When the motor reaches its rated frequency (P2.01), view the output voltage with the <SHIFT> key on the keypad. If the output voltage is close to the rated voltage of the motor (P2.03), it indicates the system is normal and motor parameters are correct. If the output voltage is excessively high, appropriately reduce the no-load current of the motor (P2.10); if the output voltage is excessively low, appropriately increase the no-load current of the motor (P2.10).
- 4.8.3-3 When the motor reaches half of its rated frequency (P2.01), view the output voltage. If the output voltage is about half of the rated voltage, it indicates the system

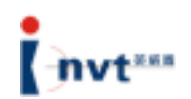

is normal; otherwise, motor parameters are incorrect. If the output voltage is excessively high, appropriately reduce the no-load current of the motor (P2.10); if the output voltage is excessively low, appropriately increase the no-load current of the motor (P2.10).

#### 4.8.4 Debugging contents

Enter the corresponding functional code and set the parameters by referring to the following settings:

| Functional<br>Code | Reference<br>Set Value | Functional<br>Code | Reference<br>Set Value | Functional<br>Code | Reference<br>Set Value |
|--------------------|------------------------|--------------------|------------------------|--------------------|------------------------|
| P0.00              | 0                      | P0.08              |                        | P7.04              | 0                      |
| P0.01              | 1                      | P0.09              |                        | P8.16              | 3                      |
| P0.02              | 2                      | P0.11              | 0.7                    | P8.18              | 1.0                    |
| P0.03              | 2                      | P0.12              | 1.5                    |                    |                        |
| P0.04              | 1                      | P1.14              | 0                      |                    |                        |
| P0.06              | 3                      | P4.12              | 1                      |                    |                        |

4.8.4-1 Modify the following basic parameters:

| 4.8.4-2 | Parameters for | adjusting signal | amplification | rate are a | s follows: |
|---------|----------------|------------------|---------------|------------|------------|
|---------|----------------|------------------|---------------|------------|------------|

| Functional | Function Description       | Functional | Function Description         |
|------------|----------------------------|------------|------------------------------|
| Code       |                            | Code       |                              |
| P5.25      | Lower limit of channel 1   | P5.30      | Lower limit of channel 2     |
| P5.26      | Setting corresponding to   | P5.31      | Setting corresponding to     |
|            | the lower limit of channel |            | the lower limit of channel 2 |
|            | 1                          |            |                              |
| P5.27      | Upper limit of channel 1   | P5.32      | Upper limit of channel 2     |
| P5.28      | Setting corresponding to   | P5.33      | Setting corresponding to     |
|            | the upper limit of         |            | the upper limit of channel 2 |
|            | channel 1                  |            |                              |

When the energy saver runs in the mains supply mode, flow and pressure parameters can be adjusted separately. Change P0.06 to 0, observe flow parameters of channel 1, and compare with the analog frequency of the energy saver. If it is inconsistent, adjust the parameters P5.25 to P5.28. After that, change P0.06 to 1, observe pressure parameters of channel 2, and compare with the analog frequency of the energy saver. If it is inconsistent, adjust the parameters P5.30 to P5.33. At last, change P0.06 to 3, which is the standard comparative input for two channels.

- 4.8.4-3 During the use of the energy saver, if protection function is incorrectly enabled, motor parameters may be incorrect. Change P0.00 to 2 (V/F control) and try to identify the cause.
- 4.8.4-4 Make sure the motor is in the stop state during the switchover between the mains supply mode and energy saving mode; otherwise, the inverter will generate an OC fault.

## 4.8.5 If multi-step speed is required for the commissioning of some injection molding machines, try the following methods:

| Functional Code                        | Function Description                          |
|----------------------------------------|-----------------------------------------------|
| P5.03 (S2 terminal function selection) | 4 (FWD JOG); 5 (REV JOG)                      |
| P8.06 (JOG run frequency)              | Set according to actual situations (less than |
|                                        | the maximum frequency)                        |
| P8.07 (JOG acceleration time)          | 0.7                                           |
| P8.08 (JOG deceleration time)          | 2.0                                           |

4.8.5-1 Set the following parameters through the JOG terminal (S2):

4.8.5-2 Set the following parameters through the multi-step speed terminal (S4):

| Functional Code                        | Function Description             |
|----------------------------------------|----------------------------------|
| P5.05 (S4 terminal function selection) | 16 (Multi-step speed terminal 1) |
| PA.04 (Multi-step speed 1)             |                                  |
|                                        |                                  |
|                                        |                                  |

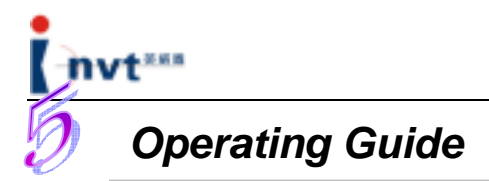

#### 5.1 Switchover between Mains Supply Mode and Energy Saving Mode

#### 5.1.1 Energy saving to mains supply operation

- The energy saver operates in the energy saving state and the energy saving operation indicator is on.
- Shut down the main oil pump motor and make sure the motor stops.
- Turn the changeover switch and the mains supply operation indicator becomes on.
   The energy saver operates in the mains supply state.
- Turn on the main motor of the injection molding machine and perform normal operations.

#### 5.1.2. Mains supply to energy saving operation

- The energy saver operates in the mains supply state and the mains supply operation indicator is on.
- Shut down the main oil pump motor and make sure the motor stops.
- Turn the changeover switch and the energy saving operation indicator becomes on.
   The energy saver operates in the energy saving state.
- Turn on the main motor of the injection molding machine and perform normal operations.

#### ★ Key Point ★

Make sure to shut down the motor of the injection molding machine before carrying out the switchover between mains supply operation mode and energy saving operation mode.

#### 5.2 Test Stage

With the same mold and materials, the quantity of electricity consumed by an injection molding machine in the energy saving operation sate and in the mains supply operation state can be measured respectively by the switchover between these two modes.

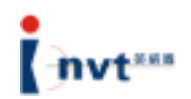

Therefore, the energy saving ratio can be calculated. During the switchover, production technicians must be on the site to inspect product quality.

In the energy saving operation state, some injection molding machines may have different technological process flow rate (speed) parameters and pressure parameters from those in the mains supply operation state. Parameters of the injection molding machines in energy saving operation mode are set to values comparatively greater than those set in mains supply operation mode. For these injection molding machines, parameters have to be adjusted when performing the switchover between mains supply mode and energy saving mode to turn out qualified products.

#### 5.3 Normal Operation Stage of Energy Saver

After the energy saver is installed and debugged, always turn it to the energy saving operation mode unless it is required to have a test. It is not necessary for a user to adjust the parameters of the energy saver when a different type of mold is used. No matter what kind of product is produced, it is only required to set the flow (speed) and pressure parameters of the injection molding machine at different stages such as mold clamping, injection, melting, mold opening, and ejector pin, until the qualified products are turned out.

#### Note:

- Never turn the changeover switch when the equipment is running; otherwise, the energy saver may fail.
- Do not perform the mains supply/energy saving mode switchover frequently; otherwise, it may lead to protection action of the energy saver.

#### ★Warning!★

- → Do not connect the AC power with output terminals (U, V, W); otherwise, it may cause personal injury or accident.
- $\rightarrow$  Do not carry out insulation test between cables of the energy saver.

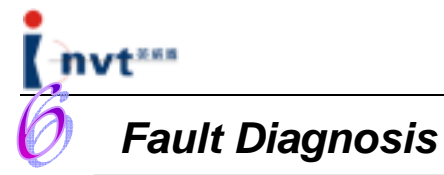

## 6.1 Fault Diagnosis and Corrective Action

If a fault occurs during the operation of the inverter, the LED display automatically shows the fault. At this time, energy saver has implemented effective protection against the fault. The output terminal stops output and the fault indicator flickers. The fault information is indicated by a code consisting of 2 to 4-digit letters and digits.

| Fault Code | Fault Type                                  | Possible Cause                                                                                                    | Solution                                                                                                    |
|------------|---------------------------------------------|----------------------------------------------------------------------------------------------------|----------------------------------------------------------------------------------------------------|
| OUT1       | Inverter unit<br>phase U failure            | 1. Acceleration is too<br>quick:                                                                                                    | 1. Increase acceleration time;                                                                                                    |
| OUT2       | Inverter unit phase V failure               | 2. Internal damage to the IGBT of the                                                                                                    | 2. Seek for support;                                                                                                    |
| OUT3       | Inverter unit<br>phase W failure            | phase;<br>3. Misoperation<br>caused by<br>interference;<br>4. Whether the<br>grounding is<br>sound.                                                                                                    | <ul><li>3. Check whether there is strong interference source among peripherals.</li><li>4. Check the grounding method and state of the grounding cable.</li></ul>                                                   |
| OC1        | Acceleration<br>operation<br>over-current   | <ol> <li>Acceleration is too<br/>quick;</li> <li>Power grid voltage<br/>is too low;</li> <li>The power of the<br/>inverter is too low.</li> </ol>                                                                        | <ol> <li>Increase acceleration time;</li> <li>Check power supply;</li> <li>Select an inverter with a<br/>larger scale of power.</li> </ol>                                                                          |
| OC2        | Deceleration<br>operation<br>over-current   | <ol> <li>Deceleration is too<br/>quick;</li> <li>Load inertial torque<br/>is large;</li> <li>The power of the<br/>inverter is too low.</li> </ol>                                                                        | <ol> <li>Increase deceleration time;</li> <li>Add appropriate energy<br/>consumption braking unit;</li> <li>Select an inverter with a<br/>larger scale of power.</li> </ol>                                         |
| OC3        | Constant-speed<br>operation<br>over-current | <ol> <li>Sudden change or<br/>exception happens to<br/>load;</li> <li>Power grid voltage<br/>is too low;</li> <li>The power of the<br/>inverter is too low.</li> <li>During closed-loop<br/>vector high-speed</li> </ol> | <ol> <li>Check the load or reduce the<br/>sudden change to the load;</li> <li>Check power supply;</li> <li>Select an inverter with a<br/>larger scale of power;</li> <li>Check code wheel and<br/>wires.</li> </ol> |

Fault information and removal

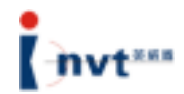

|     |                                             | operation, code<br>wheel wires break or<br>fail suddenly.                                                                                                    |                                                                                                    |
|-----|---------------------------------------------|----------------------------------------------------------------------------------------------------|----------------------------------------------------------------------------------------------------|
| OV1 | Acceleration<br>operation<br>over-voltage   | <ol> <li>Abnormal input<br/>voltage;</li> <li>Restart a rotating<br/>motor after transient<br/>power failure;</li> </ol>                                                                                                    | <ol> <li>Check power supply;</li> <li>Avoid restarting after<br/>stopping.</li> </ol>                                                                                                    |
| OV2 | Deceleration<br>operation<br>over-voltage   | <ol> <li>Deceleration is too<br/>quick;</li> <li>Load inertia is<br/>large;</li> <li>Abnormal input<br/>voltage.</li> </ol>                                                                                                    | <ol> <li>Decrease deceleration time;</li> <li>Increase energy<br/>consumption braking units;</li> <li>Check power supply;</li> </ol>                                                                                                    |
| OV3 | Constant-speed<br>operation<br>over-voltage | <ol> <li>Abnormal change<br/>to input voltage;</li> <li>Load inertia is<br/>large</li> </ol>                                                                                                    | <ol> <li>Install input reactor;</li> <li>Add appropriate energy<br/>consumption braking unit;</li> </ol>                                                                                                    |
| UV  | Bus<br>under-voltage                        | 1. Power grid voltage is too low                                                                                                    | 1. Check power supply of the power grid;                                                                                                    |
| OL1 | Motor overload                              | <ol> <li>Power grid voltage<br/>is too low;</li> <li>Rated current of<br/>the motor is<br/>incorrectly set;</li> <li>Rotation of motor<br/>blocked or excessive<br/>sudden change;</li> <li>Close-loop vector<br/>control, code wheel in<br/>reverse direction,<br/>long-term low-speed<br/>operation;</li> <li>The load is too<br/>light.</li> </ol> | <ol> <li>Check the voltage of the power grid;</li> <li>Set rated current of the motor again;</li> <li>Check the load and adjust torque raise;</li> <li>Adjust code wheel signal direction;</li> <li>Select an appropriate motor.</li> </ol>        |
| OL2 | Inverter overload                           | <ol> <li>Acceleration is too<br/>quick;</li> <li>Restart a rotating<br/>motor;</li> <li>Power grid voltage<br/>is too low;</li> <li>Overload;</li> <li>Close-loop vector<br/>control; code wheel in</li> </ol>                                                                                                    | <ol> <li>Decrease the acceleration;</li> <li>Avoid restarting after<br/>stopping.</li> <li>Check the voltage of the<br/>power grid;</li> <li>Select an inverter with larger<br/>power;</li> <li>Adjust code wheel signal<br/>direction;</li> </ol> |

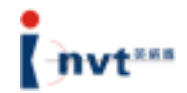

|     |                              | reverse direction;<br>long-term low-speed<br>operation:                                                              |                                                                          |
|-----|------------------------------|----------------------------------------------------------------------------------------------------|--------------------------------------------------------------------------|
| SPI | Phase loss on                | Phase loss at input<br>terminals R, S, T                                                                             | 1. Check power supply;                                                   |
|     |                              |                                                                                                    | wiring.                                                                  |
|     | Dhasalasaan                  | 1. U, V, W phase-loss<br>output (or grave<br>imbalance of three<br>phases of load)                                   | <ol> <li>Check output wires;</li> <li>Check motor and cables.</li> </ol> |
| SPO | the output side              | 2. Pre-excitation<br>cannot stop during<br>the pre-excitation<br>period if it is not<br>connected with the<br>motor. |                                                                          |
|     |                              | 1. Transient<br>over-current of<br>inverter;                                                                         | <ol> <li>Refer to solution to<br/>over-current;</li> </ol>               |
| OH1 | Rectifier module<br>overheat | 2 Alternated three                                                                                                   | 2. Redistribute cables;                                                  |
|     |                              | output phases or<br>ground connection<br>short-circuited                                                             | 3. Clean air duct or replace the fan;                                    |
|     |                              | <ol> <li>Air duct is blocked<br/>or fan is damaged;</li> </ol>                                                       | 4. Decrease ambient temperature;                                         |
|     |                              | 4 Ambient                                                                                                    | 5. Check and connect again;                                              |
|     |                              | temperature is too<br>high;                                                                                          | 6. Seek for service;                                                     |
|     |                              | 5. Wires or                                                                                                    | 7. Seek for service;                                                     |
| OH2 | Inverter module<br>overheat  | connectors of the<br>control board<br>become loose;                                                                  | 8. Seek for service.                                                     |
|     |                              | <ol> <li>Auxiliary power<br/>supply is damaged,<br/>under-voltage with<br/>drive voltage;</li> </ol>                 |                                                                          |
|     |                              | 7. Straight through of<br>power module bridge<br>leg;                                                                |                                                                          |
|     |                              | 8. Control board fails.                                                                                              | 1. Chock the input of outernal                                           |
| EF  | External fault               | input terminal action                                                                                                | equipment                                                                |
|     |                              | 1. Incorrect baud rate setting;                                                                                      | 1. Set appropriate baud rate;                                            |
| CE  | communication<br>fault       | 2. Error with serial                                                                                                 | 2. Press <stop rst=""> to reset and seek for service;</stop>             |

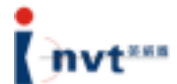

| -    |                     |                       |                                                    |
|------|---------------------|-----------------------|----------------------------------------------------|
|      |                     | communication;        | 3. Check the wires of the communication interface. |
|      |                     | 3 Long-time           |                                                    |
|      |                     | communication         |                                                    |
|      |                     | interruption          |                                                    |
|      |                     | 1. Poor contact of    | 1. Check connectors and                            |
|      |                     | connectors of the     | reconnect the wires;                               |
|      |                     | control board;        |                                                    |
|      |                     |                       | 2. Seek for service;                               |
|      |                     | 2. Damage to          |                                                    |
|      | Current detection   | auxiliary power       | 3. Seek for service;                               |
| ITE  |                     | supply;               |                                                    |
|      |                     |                       | 4. Seek for service.                               |
|      |                     | 3. Hall element       |                                                    |
|      |                     | damaged;              |                                                    |
|      |                     |                       |                                                    |
|      |                     | 4. Amplification      |                                                    |
|      |                     | circuit failure       | · - · · · · · · · · · · · · · · · · · ·            |
|      |                     | 1. Motor capacity     | 1. Replace inverter model;                         |
|      |                     | does not match        |                                                    |
|      |                     | inverter capacity,    | 2. Set rated parameters                            |
|      |                     |                       | according to those on the name                     |
|      |                     | 2. Incorrect settings | plate of the motor;                                |
|      |                     | of the motor.         | 2. Decembra the neremeters                         |
| TE   | Motor               |                       | 3. Recognize the parameters                        |
|      | self-learning fault | 3 Large deviation     | load:                                              |
|      |                     | between self-learned  | 1000,                                              |
|      |                     | parameters and        | 4 Check motor wires and                            |
|      |                     | standard parameters:  | narameter settings                                 |
|      |                     |                       | parameter cettinge.                                |
|      |                     | 4. Self-learning      |                                                    |
|      |                     | timeout               |                                                    |
|      |                     | 1. With PG vector     | 1. Check coder wires and                           |
|      | Coder wire          | control, coder signal | reconnect the line;                                |
| PCE  | broken fault        | line broken;          |                                                    |
|      |                     |                       | 2. Check whether the coder                         |
|      |                     | 2. Coder damage       | nas output.                                        |
|      | Coder reverse       | control coder signal  | adjust the connection                              |
| PCDE | fault               | line is reversely     |                                                    |
|      |                     | connected.            |                                                    |
|      |                     | 1. Severe             | 1. Press <stop rst=""> to reset</stop>             |
|      |                     | interference prevents | or add power filter on the power                   |
|      |                     | main control board    | input side;                                        |
|      |                     | from working          |                                                    |
| OPSE | System fault        | normally;             | 2. Press <stop rst=""> to reset</stop>             |
|      |                     |                       | and seek for service.                              |
|      |                     | 2. Environment noise  |                                                    |
|      |                     | prevents main control |                                                    |
|      |                     | board from working    |                                                    |
|      |                     | 1 Control noremeter   | 1 Pross CETOP/PETS to react                        |
|      | EEDDOM road         | reading or writing    | and seek for service.                              |
| EEP  | and write fault     | error:                |                                                    |
|      |                     |                       | 2. Seek for service                                |
| 1    | 1                   | 1                     |                                                    |

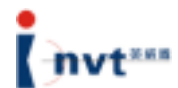

|      |                                   | 2. Damage to<br>EEPROM                                                                                                 |                                                                                                    |
|------|-----------------------------------|----------------------------------------------------------------------------------------------------|----------------------------------------------------------------------------------------------------|
| PIDE | PID feedback<br>wire broken fault | <ol> <li>PID feedback line<br/>broken;</li> <li>PID feedback<br/>source<br/>disappeared</li> </ol>                     | <ol> <li>Check PID feedback signal<br/>line;</li> <li>Check PID feedback<br/>source.</li> </ol>          |
| BCE  | Braking unit fault                | <ol> <li>Braking line failed<br/>or braking pipe<br/>damaged;</li> <li>External braking<br/>resistor is low</li> </ol> | <ol> <li>Check braking unit or<br/>replace braking pipe;</li> <li>Increase braking resistors.</li> </ol> |
|      | Reserved by the<br>factory        |                                                                                                    |                                                                                                    |

#### 6.2 Handling of Common Faults

#### 6.2.1 Normal protection of energy saver

If the energy saver is in the normal protection state, press on the keypad to conduct fault reset, and then restart the oil pump motor.

STOP

After reset, stop the energy saver and then turn it to the energy saving state, and start the motor.

Shut down the main power supply of the energy saver and power on it again after all LEDs on the keypad are off, and then start the oil pump motor.

#### 6.2.2 No display when energy saver powered on

Check whether the power supply of the energy saver is consistent with the rated voltage.

If there is a fault with the power supply, check and remove the fault.

Check whether the 3-phase rectifier bridge is in good condition. If it is broken, seek for external service.

Check whether the CHARGE indicator is on. If it is off, the fault usually lies on the rectifier bridge or buffer resistor; if it is on, the fault may lie on the switching power supply. In this case, seek for external service.

#### 6.2.3 Power supply air switch tripped when energy saver powered on

Check whether power supplies are grounded securely or short-circuited; remove the fault if any.

Check whether the rectifier bridge is broken down. If it is broken down, seek for service.

#### 6.2.4 Motor does not rotate after the energy saver runs

Check whether U, V, W terminals have balanced 3-phase output. If yes, the motor lines or the motor itself may be damaged, or the motor is blocked due to mechanical reasons. Please remove the fault.

It may have output but three phases are unbalanced. It may be a fault with the drive board or output module of the energy saver. Please seek for service.

If there is no output voltage, it may be a fault with the drive board or the output module. Please seek for service.

## 6.2.5 The display is normal when the energy saver is powered on, but power supply air switch is tripped when energy saver is running:

Check whether there is short circuit between output modules. If yes, seek for external service.

Check whether leads of motor are short-circuited or grounded. Remove the fault if any.

If the tripping occurs occasionally and the distance between the motor and the energy saver is far, an output AC reactor may be added.

#### ★Note★

In general, it is unnecessary for the user to adjust parameters of the energy saver. If it is required so, please make adjustment under the direction of our technicians. Improper adjustment may result in injection molding machine fault or product defect.

#### 6.3 Adjustment of Common Product Defects

| Product Defect | Cause                          | Adjustment                           |  |  |  |  |
|----------------|--------------------------------|--------------------------------------|--|--|--|--|
|                | Defect with material, material | Adjust parameters of the injection   |  |  |  |  |
|                | temperature, or mold           | molding machine.                     |  |  |  |  |
|                | Injection pressure is too low. | Increase the value of injection      |  |  |  |  |
| Product        |                                | pressure parameters.                 |  |  |  |  |
| inadequacy     | Injection time is too short.   | Increase the value of injection time |  |  |  |  |
|                |                                | parameters.                          |  |  |  |  |
|                | Injection speed is too slow.   | Increase the value of injection      |  |  |  |  |
|                |                                | speed parameters.                    |  |  |  |  |

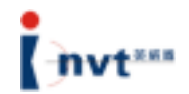

|                       | Defect with mold, temperature, or material          | Adjust parameters of the injection molding machine                   |
|-----------------------|-----------------------------------------------------|----------------------------------------------------------------------|
| Product flash         | Injection pressure is too high                      | Decrease the value of injection                                      |
|                       | Defect with material or mold temperature            | Adjust parameters of the injection molding machine.                  |
| Product<br>blistering | Injection pressure is too low.                      | Increase the value of injection pressure parameters.                 |
|                       | Injection speed is too high.                        | Decrease the value of injection speed parameters.                    |
|                       | Defect with material temperature or material        | Adjust parameters of the injection molding machine.                  |
|                       | Injection pressure is inadequate.                   | Increase the value of injection pressure parameters.                 |
| Product sinking       | Injection speed is too high.                        | Decrease the value of injection speed parameters.                    |
|                       | Holding time is too short.                          | Increase the value of injection time parameters.                     |
| Welding mark          | Defect with material temperature or material        | Adjust parameters of the injection molding machine.                  |
|                       | Injection speed is too low.                         | Increase the value of injection speed parameters.                    |
|                       | Injection pressure is too low.                      | Increase the value of injection pressure parameters.                 |
| Wires and ripple      | Defect with material, material temperature, or mold | Adjust parameters of the injection molding machine.                  |
| surface               | Injection pressure is too low.                      | Increase the value of injection pressure parameters.                 |
| Warpage               | Mold or mold temperature                            | Improve mold and adjust parameters of the injection molding machine. |
|                       | Cooling time is not long enough.                    | Increase the value of corresponding time parameters.                 |
|                       | Defect with material, temperature , or mold         | Adjust parameters of the injection molding machine.                  |
| Instable<br>dimension | Injection pressure is too low.                      | Increase the value of injection pressure parameters.                 |
|                       | Mold filling time is not long enough.               | Increase the value of corresponding time parameters.                 |
| Product               | Defect with mold temperature or mold                | Adjust parameters of the injection molding machine.                  |
| adhesion to mold      | Injection pressure is too high.                     | Decrease the value of injection pressure parameters.                 |
|                       | Injection time is too short.                        | Increase the value of                                                |

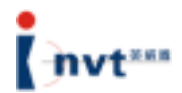

|                  |                                   | corresponding time parameters.     |  |  |  |
|------------------|-----------------------------------|------------------------------------|--|--|--|
| Food opening     | Material temperature is too high. | Adjust related temperature         |  |  |  |
| adhasion to      |                                   | parameters.                        |  |  |  |
| auriesion to     | Cooling time is too short.        | Increase the value of              |  |  |  |
| molu             |                                   | corresponding time parameters.     |  |  |  |
|                  | Defect with material or mold      | Adjust parameters of the injection |  |  |  |
| rigidity of      | temperature                       | molding machine.                   |  |  |  |
|                  | Molding time is too short.        | Increase the value of              |  |  |  |
| product          |                                   | corresponding time parameters.     |  |  |  |
|                  | Material temperature is too high. | Adjust related temperature         |  |  |  |
|                  |                                   | parameters.                        |  |  |  |
|                  | Injection pressure is too high.   | Decrease the value of injection    |  |  |  |
| Color fading     |                                   | pressure parameters.               |  |  |  |
|                  | Injection time is too shot.       | Increase the value of              |  |  |  |
|                  |                                   | corresponding time parameters.     |  |  |  |
|                  | Injection pressure holding time   | Decrease the value of              |  |  |  |
|                  | is too long.                      | corresponding time parameters.     |  |  |  |
|                  | Defect with material,             | Adjust parameters of the injection |  |  |  |
| Product strength | temperature , or mold             | molding machine.                   |  |  |  |
| deterioration    | Molding temperature is too low.   | Adjust related temperature         |  |  |  |
|                  |                                   | parameters.                        |  |  |  |

Repair and Maintenance

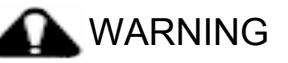

• Maintenance personnel must follow the stipulated repair and maintenance methods in their work.

• Only qualified and service-trained personnel can conduct maintenance operation.

• Before carrying out maintenance operation, shut down the power of the inverter first and wait at least 10 minutes.

• Do not directly touch components on the PCB; otherwise, the inverter may be damaged by static electricity.

• Upon completion of maintenance, make sure to tighten all screws.

#### 7.1 Daily Maintenance

To prevent energy saver failure, ensure normal operation of the equipment, and prolong the service life of the energy saver, it is necessary to carry out daily maintenance for the energy saver. Daily maintenance covers:

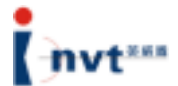

| Check Item           | Content                                                         |  |  |  |  |  |
|----------------------|-----------------------------------------------------------------|--|--|--|--|--|
| Temperature/humidity | Make sure the ambient temperature is about 0°C to 50°C, and the |  |  |  |  |  |
|                      | related humidity is about 20% to 90%.                           |  |  |  |  |  |
| Oil mist and dust    | Make sure there are no oil mist, dust, or condensed water,      |  |  |  |  |  |
| Inverter             | Check whether the inverter has abnormal overheat or vibration.  |  |  |  |  |  |
| Fan                  | Make sure the fan works normally and is not blocked.            |  |  |  |  |  |
| Power supply         | Make sure the voltage and frequency of power supply are within  |  |  |  |  |  |
|                      | permissible scope.                                              |  |  |  |  |  |
| Motor                | Check whether the motor has abnormal vibration, overheat,       |  |  |  |  |  |
|                      | noise, or phase loss.                                           |  |  |  |  |  |

#### 7.2 Periodic Maintenance

To prevent energy saver failure and ensure its long-term, high-performance and stable operation, users must carry out a periodic check (within six months) for the energy saver. The check covers:

| Check Item             | Check Content             | Solution                           |
|------------------------|---------------------------|------------------------------------|
| Screws of external     | Whether screws become     | Tighten them                       |
| cabinet                | loose                     |                                    |
| PCB board              | Dust and dirt             | Clean dirt or dust with dry        |
|                        |                           | compressed air                     |
| Fan                    | Abnormal noise or         | 1. Clean irrelevant objects        |
|                        | vibration, or accumulated | 2. Replace the fan                 |
|                        | operation time exceeding  |                                    |
|                        | 20,000 hours              |                                    |
| Electrolytic capacitor | Whether the color         | Replace the electrolytic capacitor |
|                        | changes or with foreign   |                                    |
|                        | smell                     |                                    |
| Heat sink              | Dust and dirt             | Clean dirt or dust with dry        |
|                        |                           | compressed air                     |
| Power components       | Dust and dirt             | Clean dirt or dust with dry        |
|                        |                           | compressed air                     |

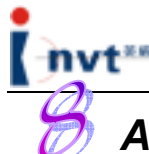

## Additional Information

Based on frequency conversion and speed adjusting principles, the following difference may occur when the injection molding machine operates in the energy saving mode in comparison with operating with mains supply. It is normal if such difference is kept under certain limit.

• Sharper Noise

The energy saver adopts frequency conversion technology to drive the oil-pump motor of the injection molding machine. According to characteristics of CHV 110 series of energy savers, energy savers are driven by multiple pulses. Therefore, the motor gives out sharp noise of different loudness when it is running at different speeds.

• Higher Temperature (about 5°C)

The energy saver is driven by multiple pulses. Therefore, the temperature of the motor operating in the energy saving mode is slightly higher than that of the motor operating in the mains supply mode. At the low-speed operation stage, the temperature may increase by 5 to 8°C. Since the oil-pump motor of an injection molding machine usually runs at a medium or low speed in the energy saving mode, the temperature is about 5°C higher than that in the mains supply mode. The temperature-resistant grade of all materials used for the oil-pump motor is at grade F (resistant to a temperature up to 135°C) or above. Therefore, the temperature raise of the motor is within the permitted scope and will not have any impact on the use and service life of the motor.

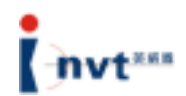

#### **Attachment: List of Functional Parameters**

Functional parameters of the CHV 110 energy saver can be functionally divided into sixteen groups (P0 through PF). Where, PF refers to extended functional parameters. After the corresponding extension card is installed on the energy saver, the user can access to the group of parameters. Each functional group contains certain functional codes. Three levels of menus are used for the functional codes. For example, "P8.08" indicates the eighth functional code of the P8 functional group.

For the convenience of functional code setting, upon operation through the operation panel, the functional group numbers correspond to the level-one menu, the functional code numbers to the level-two menu, and functional code parameters to level-three menu.

1. The contents of the functional list are described as follows:

"Functional Code" in the first column: number of the functional parameter group and parameter;

"Name" in the second column: complete name of the functional parameter;

"Detailed Parameter Description" in the third column: detailed description of the functional parameter;

"Setting Range" in the fourth column: valid setting range of the functional parameter;

"Default Value" in the fifth row: original default setting of the functional parameter;

"Change" in the sixth row: change property of the functional parameter (that is, whether to allow change and the change conditions);

The description is as follows:

"O": indicates that the setting value of the parameter can be changed upon stop and running of the energy saver;

". indicates that the setting value of the parameter cannot be changed during running of the energy saver;

"•": indicates that the parameter value is the actually detected and recorded value and cannot be changed.

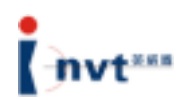

(The energy saver has conducted automatic detection restriction upon the modification properties of the parameters, so that the user can avoid modifications by mistake). ) "LCD Display" in the seventh column: brief description of the functional parameter name on the LCD display in the operation panel.

"Serial No." in the eighth column: sequence number of the functional code among all the functional codes, and likewise, it also indicates the register address in communications.

2. "Parameter Notation" is decimal (DEC) notation. If hexadecimal notation is used for parameters, the data of each bit is mutually independent upon parameter editing. The range value of some bits can be in hexadecimal notation (0~F).

3. "LCD Display Description" in the table is only valid when an external LCD operation panel is used.

4. "Default Value": indicates the value after the refreshing of the functional code parameter upon default parameter operation recovery operation. However, the actually detected parameter values or recorded values will not be refreshed.

5. To protect parameters more efficiently, the energy saver provides password protection for the functional codes. After a user password (that is, the parameter if user password P7.00 is not zero) is set, when the user press <PRG/ESC> to enter functional code edit status, the system will first enter user password verification state, displaying "-----". The operator has to enter the correct user password; otherwise the operator cannot enter the edit state. For factory setting parameter area, it is necessary to enter the correct factory password before entry. (Attention: Do not try to modify the default settings. Improper parameter settings may easily cause abnormal operation of the energy saver or even damage to the energy saver.) If password protection is not in locked state, the user password can be modified anytime. The last entered user password shall prevail. If P7.00 is set to 0, the user password can be cancelled. Upon power-up, if P7.00 is not set to 0, the parameters will be protected by the user password. When serial communications is used to modify functional code parameters, the above rules should also be followed as for user password function.

39

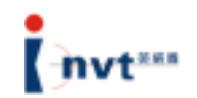

| Functional<br>Code | Name                                                       | Detailed Parameter<br>Description                                                                                                    | Setting<br>Range | Default<br>Value | Change | LCD Display                         | Serial<br>No. |
|--------------------|------------------------------------------------------------|----------------------------------------------------------------------------------------------------|------------------|------------------|--------|-------------------------------------|---------------|
| P0.00              | Speed control mode                                         | 0: Vector control without<br>PG<br>1: Vector control with PG<br>2: V/F control                                                                                                    | 0~2              | 0                | ۵      | Speed<br>control mode               | 0.            |
| P0.01              | Run command<br>channel                                     | 0: Keypad command<br>channel (LED goes off)<br>1: Terminal command<br>channel (LED flashes)<br>2: Communication<br>command channel (LED<br>lights up)                                                                                                | 0~2              | 0                | 0      | Command<br>selection                | 1.            |
| P0.02              | Keypad and<br>terminal<br>UP/DOWN<br>setting               | 0: Enabled, and stored<br>upon inverter power-off<br>1: Enabled, and not<br>stored upon inverter<br>power-off<br>2: Invalid                                                                                                    | 0~2              | 0                | ۲      | UP/DOWN<br>setting                  | 2.            |
| P0.03              | Frequency A command selection                              | 0: Keypad setting<br>1: Analog AI1 setting<br>2: Analog AI3 setting<br>3: High-speed pulse<br>setting (HDI1)<br>4: Simple PLC program<br>setting<br>5: Multi-step running<br>setting<br>6: PID control setting<br>7: Remote<br>communication setting | 0~7              | 0                | 0      | Frequency A<br>command<br>selection | 3.            |
| P0.04              | Frequency B<br>command<br>selection                        | 0: Analog Al2 setting<br>1: Analog Al4 setting<br>2: High-speed pulse<br>setting (HDI2)                                                                                                    | 0~2              | 0                | 0      | Frequency B<br>command<br>selection | 4.            |
| P0.05              | Frequency B<br>command<br>reference<br>object<br>selection | 0: Maximum output<br>frequency<br>1: Frequency A<br>command                                                                                                    | 0~1              | 0                | 0      | Reference<br>job                    | 5.            |
| P0.06              | Setting source<br>combination<br>mode                      | 0: A<br>1: B<br>2: A+B<br>3: Max(A, B(                                                                                                    | 0~3              | 0                | 0      | Setting<br>source<br>combination    | 6.            |
| P0.07              | Maximum<br>output<br>frequency                             | 600.00~10.00Hz                                                                                                    | 10.00~600.00     | 50.00Hz          | ۲      | Max.<br>frequency                   | 7.            |
| P0.08              | Upper<br>operating<br>frequency limit                      | P0.09~ P0.07 (maximum frequency)                                                                                                    | P0.09~P0.07      | 50.00Hz          | 0      | Upper<br>frequency<br>limit         | 8.            |
| P0.09              | Lower<br>operating<br>frequency limit                      | 0.00 Hz ~ P0.08 (upper operating frequency limit)                                                                                                    | ~0.00P0.08       | 0.00Hz           | 0      | Lower<br>frequency<br>limit         | 9.            |
| P0.10              | Keypad<br>setting<br>frequency                             | 0.00 Hz ~ P0.08 (upper operating frequency limit)                                                                                                    | ~0.00P0.08       | 50.00Hz          | 0      | Keypad<br>setting<br>frequency      | 10.           |
| P0.11              | Acceleration time 0                                        | 3600.0~0.0s                                                                                                    | 0.0~3600.0       | 20.0s            | 0      | Acceleration<br>time 0              | 11.           |

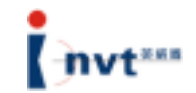

| Functional<br>Code | Name                                | Detailed Parameter<br>Description                                                                             | Setting<br>Range | Default<br>Value | Change | LCD Display             | Serial<br>No. |
|--------------------|-------------------------------------|----------------------------------------------------------------------------------------------------|------------------|------------------|--------|-------------------------|---------------|
| P0.12              | Deceleration<br>time 0              | 3600.0~0.0s                                                                                                   | 0.0~3600.0       | 20.0s            | 0      | Deceleration<br>time 0  | 12.           |
| P0.13              | Running<br>direction<br>selection   | 0: Running in default<br>direction<br>1: Running in opposite<br>direction<br>2: Reverse running<br>prohibited | 0~2              | 0                | 0      | Running<br>direction    | 13.           |
| P014.              | Carrier<br>frequency<br>setting     | 16.0~1.0kHz                                                                                                   | 1.0~16.0         | Set by<br>model  | 0      | Carrier<br>frequency    | 14.           |
| P0.17              | Motor<br>parameter<br>self-learning | 0: No operation<br>1: Parameter<br>self-learning                                                              | 0~1              | 0                | 0      | Parameter self-learning | 15.           |
| P0.18              | Functional<br>parameter<br>recovery | 0: No operation<br>1: Recover default value<br>2: Clear fault files                                           | 0~2              | 0                | ۲      | Parameter<br>recovery   | 16.           |

| P114. | Action when<br>operating<br>frequency is<br>less than the<br>lower<br>frequency limit<br>(the lower<br>frequency limit<br>is valid if it is<br>greater than<br>zero) | 0: Run at lower<br>frequency limit<br>1: Stop<br>2: Dormant and standby | 0~2         | 0               | ø | Action at<br>lower<br>frequency<br>limit | 17. |
|-------|----------------------------------------------------------------------------------------------------|-------------------------------------------------------------------------|-------------|-----------------|---|------------------------------------------|-----|
|       | 1                                                                                                    | 1                                                                       |             |                 |   |                                          |     |
| P2.01 | Rated<br>frequency of<br>motor                                                                                                    | 0.01Hz~P0.07<br>(maximum frequency)                                     | ~0.01P0.07  | 50.00Hz         | ۲ | Rated<br>frequency of<br>motor           | 18. |
| P2.02 | Rated rotation<br>speed of<br>motor                                                                                                    | 36000~0rpm                                                              | 0~36000     | 1460rpm         | ۵ | Rated<br>rotation<br>speed of<br>motor   | 19. |
| P2.03 | Rated voltage of motor                                                                                                    | 460~0V                                                                  | 0~460       | 380V            | ۲ | Rated<br>voltage of<br>motor             | 20. |
| P2.04 | Rated current of motor                                                                                                    | 1000.0~0.1A                                                             | 0.1~1000.0  | Set by<br>model | ۲ | Rated<br>current of<br>motor             | 21. |
| P2.05 | Rated power of motor                                                                                                    | 900.0~0.4kW                                                             | 0.4~900.0   | Set by model    | 0 | Rated power<br>of motor                  | 22. |
|       |                                                                                                    |                                                                         |             |                 |   |                                          |     |
| P2.10 | Idle current of motor                                                                                                    | 655.35~0.01A                                                            | 0.01~655.35 | Set by model    | 0 | Idle current                             | 23. |
|       |                                                                                                    |                                                                         |             |                 |   |                                          |     |
| P4.01 | Torque boost                                                                                                    | 0.0%: (automatic) 0.1% ~<br>30.0%                                       | 0.0~30.0    | 1.0%            | 0 | Torque boost                             | 24. |
| P4.02 | torque boost<br>cutoff                                                                                                    | 0.0% ~ 50.0%<br>(corresponding to rated<br>frequency of the motor)      | 0.0~50.0    | 20.0%           | ۲ | torque boost<br>cutoff                   | 25. |

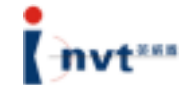

| Functional<br>Code | Name                                                     | Detailed Parameter<br>Description                                                                                                    | Setting<br>Range | Default<br>Value | Change | LCD Display                    | Serial<br>No. |
|--------------------|----------------------------------------------------------|----------------------------------------------------------------------------------------------------|------------------|------------------|--------|--------------------------------|---------------|
| P4.10              | AVR function selection                                   | 0: Invalid<br>1: Full-range enabled<br>2: Disabled upon<br>deceleration                                                                                                    | 0~2              | 1                | 0      | AVR<br>selection               | 26.           |
| P4.11              | Energy-saving<br>running<br>selection                    | 0: No action<br>1: Automatic<br>energy-saving running                                                                                                    | 0~1              | 0                | 0      | Energy<br>saving<br>running    | 27.           |
| P5.00              | HDI input type selection                                 | 0: HDI1 and HDI2 are<br>high-speed pulse inputs<br>1: HDI1 is digital input,<br>HDI2 is high-speed pulse<br>input<br>2: HDI2 is digital input,<br>HDI1 is high-speed pulse<br>input<br>3: HDI1 and HDI2 are<br>digital inputs | 0~3              | 0                | ٢      | Input type<br>selection        | 28.           |
| P5.01              | Terminal<br>function input<br>selection                  | 0: Physical digital input<br>1: Communication virtual<br>terminal input                                                                                                    | 0~1              | 0                | ۲      | Terminal<br>input<br>selection | 29.           |
| P5.02              | S1 terminal<br>function<br>selection                     | 0: No function<br>1: Forward running<br>2: Reverse running                                                                                                    | 0~47             | 1                | ۲      | S1 function selection          | 30.           |
| P5.03              | S2 terminal<br>function<br>selection                     | <ol> <li>3: 3-wire run control</li> <li>4: Forward jogging</li> <li>5: Reverse jogging</li> <li>6: Free stop</li> </ol>                                                                                                    | 0~47             | 4                | 0      | S2 function selection          | 31.           |
| P5.04              | S3 terminal<br>function<br>selection                     | <ol> <li>Fault reset</li> <li>Run pause</li> <li>External fault input</li> </ol>                                                                                                    | 0~47             | 7                | ۲      | S3 function selection          | 32.           |
| P5.05              | S4 terminal<br>function<br>selection                     | increment (UP)<br>11: Frequency setting<br>decrement (DOWN)                                                                                                    | 0~47             | 0                | ۲      | S4 function selection          | 33.           |
| P5.06              | S5 terminal<br>function<br>selection                     | 12: Frequency<br>increase/decrease<br>setting clear<br>13: Switching between A                                                                                                    | 0~47             | 0                | ۲      | S5 function selection          | 34.           |
| P5.07              | HDI 1 terminal<br>digital input<br>function<br>selection | setting and B setting<br>14: Switching between<br>(A+B) setting and A<br>setting                                                                                                    | 0~47             | 0                | ۲      | HDI1<br>function<br>selection  | 35.           |
| P5.08              | HDI 2 terminal<br>digital input<br>function<br>selection | (A+B) setting and B<br>setting<br>16: Multi-step speed<br>terminal 1                                                                                                    | 0~47             | 0                | 0      | HDI2<br>function<br>selection  | 36.           |
| P5.09              | S6 terminal<br>function<br>selection                     | 17: Multi-step speed<br>terminal 2<br>18: Multi-step speed<br>terminal 3                                                                                                    | 0~47             | 0                | ٥      | S6 function selection          | 37.           |
| P5.10              | S7 terminal<br>function<br>selection                     | 19: Multi-step speed<br>terminal 4                                                                                                    | 0~47             | 0                | ۵      | S7 function selection          | 38.           |

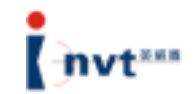

| Functional<br>Code | Name                                                         | Detailed Parameter<br>Description                                                                                                    | Setting<br>Range | Default<br>Value | Change | LCD Display                           | Serial<br>No. |
|--------------------|--------------------------------------------------------------|----------------------------------------------------------------------------------------------------|------------------|------------------|--------|---------------------------------------|---------------|
| P5.11              | S8 terminal<br>function<br>selection                         | 20: Multi-step pause<br>21:<br>Acceleration/deceleration<br>time selection 1<br>22:<br>Acceleration/deceleration<br>time selection 2<br>23: Simple PLC reset<br>24: Simple PLC pause<br>25: PID control pause<br>26: Wobble frequency<br>pause (stop at the<br>current frequency)<br>27: Wobble frequency<br>reset (return to center<br>frequency)<br>28: Counter reset<br>29: Length reset<br>30:<br>Acceleration/deceleration<br>disabled<br>31: Torque control<br>disabled<br>32~47: Reserved | 0~47             | 0                | ۲      | S8 function<br>selection              | 39.           |
| P5.12              | Count of<br>digital input<br>filter                          | 1~10                                                                                                    | 1~10             | 5                | 0      | Count of digital input filter         | 40.           |
| P5.13              | Terminal<br>control run<br>mode                              | <ul> <li>0: Two-wire control, with integrated enable and direction</li> <li>1: Two-wire control, with separated enable and direction</li> <li>2: Three-wire control 1</li> <li>3: Three-wire control 2</li> </ul>                                                                                                    | 0~3              | 0                | 0      | Terminal run<br>mode                  | 41.           |
| P5.14              | Terminal<br>UP/DOWN<br>Frequency<br>increment<br>change rate | 50.00~0.01Hz/s                                                                                                    | 0.01~50.00       | 0.50Hz/s         | 0      | Frequency<br>increment<br>change rate | 42.           |
| P5.15              | Lower AI1 limit                                              | 0.00V10.00~V                                                                                                    | 0.00~10.00       | 0.00V            | 0      | Lower AI1<br>limit                    | 43.           |
| P5.16              | Corresponding<br>setting of<br>lower AI1 limit               | -100.0%~100.0%                                                                                                    | -100.0~100.0     | 0.0%             | 0      | Lower Al1<br>limit setting            | 44.           |
| P5.17              | Upper AI1 limit                                              | 0.00V10.00~V                                                                                                    | 0.00~10.00       | 10.00V           | 0      | Upper AI1<br>limit                    | 45.           |
| P5.18              | Corresponding<br>setting of<br>upper Al1 limit               | -100.0%~100.0%                                                                                                    | -100.0~100.0     | 100.0%           | 0      | Upper AI1<br>limit setting            | 46.           |
| P5.19              | AI1 input filter time                                        | 0.00s10.00~s                                                                                                    | 0.00~10.00       | 0.10s            | 0      | AI1 filter time                       | 47.           |
| P5.20              | Lower AI2 limit                                              | 0.00V10.00~V                                                                                                    | 0.00~10.00       | 0.00V            | 0      | Lower Al2<br>limit                    | 48.           |
| P5.21              | Corresponding<br>setting of<br>lower AI2 limit               | -100.0%~100.0%                                                                                                    | -100.0~100.0     | 0.0%             | 0      | Lower AI2<br>limit setting            | 49.           |

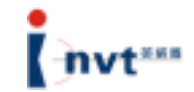

| Functional<br>Code | Name                                                         | Detailed Parameter<br>Description                                                           | Setting<br>Range | Default<br>Value | Change | LCD Display                      | Serial<br>No. |
|--------------------|--------------------------------------------------------------|---------------------------------------------------------------------------------------------|------------------|------------------|--------|----------------------------------|---------------|
| P5.22              | Upper AI2 limit                                              | 0.00V10.00~V                                                                                | 0.00~10.00       | 10.00V           | 0      | Upper AI2<br>limit               | 50.           |
| P5.23              | Corresponding<br>setting of<br>upper AI2 limit               | -100.0%~100.0%                                                                              | -100.0~100.0     | 100.0%           | 0      | Upper AI2<br>limit setting       | 51.           |
| P5.24              | AI2 input filter time                                        | 0.00s10.00~s                                                                                | 0.00~10.00       | 0.10s            | 0      | AI2 filter time                  | 52.           |
| P5.25              | Lower AI3 limit                                              | 10.00-V ~10.00V                                                                             | -10.00~10.00     | 0.00V            | 0      | Lower AI3<br>limit               | 53.           |
| P5.26              | Corresponding<br>setting of<br>lower AI3 limit               | -100.0%~100.0%                                                                              | -100.0~100.0     | 0.0%             | 0      | Lower Al3<br>limit setting       | 54.           |
| P5.27              | Upper AI3 limit                                              | 10.00-V ~10.00V                                                                             | -10.00~10.00     | 10.00V           | 0      | Upper AI3<br>limit               | 55.           |
| P5.28              | Corresponding<br>setting of<br>upper AI3 limit               | -100.0%~100.0%                                                                              | -100.0~100.0     | 100.0%           | 0      | Upper AI3<br>limit setting       | 56.           |
| P5.29              | AI3 input filter time                                        | 0.00s~10.00s                                                                                | 0.00~10.00       | 0.10s            | 0      | AI3 filter time                  | 57.           |
| P5.30              | Lower AI4 limit                                              | 0.00V~10.00V                                                                                | 0.00~10.00       | 0.00V            | 0      | Lower Al4<br>limit               | 58.           |
| P5.31              | Corresponding<br>setting of<br>lower Al4 limit               | -100.0%~100.0%                                                                              | -100.0~100.0     | 0.0%             | 0      | Lower Al4<br>limit setting       | 59.           |
| P5.32              | Upper AI4 limit                                              | 0.00V~10.00V                                                                                | 0.00~10.00       | 10.00V           | 0      | Upper Al4<br>limit               | 60.           |
| P5.33              | Corresponding<br>setting of<br>upper AI4 limit               | -100.0%~100.0%                                                                              | -100.0~100.0     | 100.0%           | 0      | Upper Al4<br>limit setting       | 61.           |
| P5.34              | Al4 input filter time                                        | 0.00s~10.00s                                                                                | 0.00~10.00       | 0.10s            | 0      | Al4 filter time                  | 62.           |
| P5.35              | HDI1<br>high-speed<br>pulse input<br>function<br>selection   | 0: Setting input<br>1: Counter input<br>2: Length count input<br>3: reserved<br>4: reserved | 0~4              | 0                | 0      | HDI1 pulse<br>function           | 63.           |
| P5.36              | HDI2<br>high-speed<br>pulse input<br>function<br>selection   |                                                                                             | 0~4              | 0                | 0      | HDI2 pulse<br>function           | 64.           |
| P5.37              | Lower HDI1<br>frequency limit                                | 0.0 KHz ~50.0KHz                                                                            | 0.0~50.0         | 0.0KHz           | 0      | Lower HDI1<br>frequency<br>limit | 65.           |
| P5.38              | Corresponding<br>setting of<br>lower HDI1<br>frequency limit | -100.0%~100.0%                                                                              | -100.0~100.0     | 0.0%             | 0      | Lower HDI1<br>limit setting      | 66.           |
| P5.39              | Upper HDI1<br>frequency limit                                | 0.0 KHz ~50.0KHz                                                                            | 0.0~50.0         | 50.0KHz          | 0      | Upper HDI1<br>frequency<br>limit | 67.           |

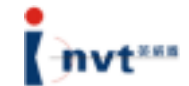

| Functional<br>Code | Name                                                         | Detailed Parameter<br>Description                                                                                                    | Setting<br>Range | Default<br>Value | Change | LCD Display                           | Serial<br>No. |
|--------------------|--------------------------------------------------------------|----------------------------------------------------------------------------------------------------|------------------|------------------|--------|---------------------------------------|---------------|
| P5.40              | Corresponding<br>setting of<br>upper HDI1<br>frequency limit | -100.0%~100.0%                                                                                                    | -100.0~100.0     | 100.0%           | 0      | Upper HDI1<br>limit setting           | 68.           |
| P5.41              | HDI frequency<br>input filter time                           | 0.00s10.00~s                                                                                                    | 0.00~10.00       | 0.10s            | 0      | HDI1 filter<br>time                   | 69.           |
| P5.42              | Lower HDI2<br>frequency limit                                | 0.0 KHz ~50.0KHz                                                                                                    | 0.0~50.0         | 0.0KHz           | 0      | Lower HDI2<br>frequency<br>limit      | 70.           |
| P5.43              | Corresponding<br>setting of<br>lower HDI2<br>frequency limit | -100.0%~100.0%                                                                                                    | -100.0~100.0     | 0.0%             | 0      | Lower HDI2<br>limit setting           | 71.           |
| P5.44              | Upper HDI2<br>frequency limit                                | 0.0 KHz ~50.0KHz                                                                                                    | 0.0~50.0         | 50.0KHz          | 0      | Upper HDI2<br>frequency<br>limit      | 72.           |
| P5.45              | Corresponding<br>setting of<br>upper HDI2<br>frequency limit | -100.0%~100.0%                                                                                                    | -100.0~100.0     | 100.0%           | 0      | Upper HDI2<br>limit setting           | 73.           |
| P5.46              | HD2<br>frequency<br>input filter time                        | 0.00s~10.00s                                                                                                    | 0.00~10.00       | 0.10s            | 0      | HDI2 filter<br>time                   | 74.           |
| P7.00              | User<br>password                                             | 0~65535                                                                                                    | 0~65535          | 0                | 0      | User<br>password                      | 75.           |
| P7.01              | LCD display<br>language<br>selection                         | 0: Chinese<br>1: English                                                                                                    | 0~1              | 0                | 0      | Language                              | 76.           |
| P7.04              | STOP/RST<br>stop function<br>selection                       | <ul> <li>0: Valid only for panel control</li> <li>1: Valid for panel and terminal control</li> <li>2: Valid for panel and communication control</li> <li>3: Valid for all control modes</li> </ul> | 0~3              | 0                | 0      | STOP<br>functional<br>key             | 77.           |
| P7.08              | Temperature<br>of rectifier<br>module                        | 100.0~0°C                                                                                                    |                  |                  | •      | Temperature<br>of rectifier<br>module | 78.           |
| P7.09              | Temperature<br>of inverter<br>module                         | 100.0~0°C                                                                                                    |                  |                  | •      | Temperature<br>of inverter<br>module  | 79.           |
| P7.12              | Accumulative<br>run time of the<br>device                    | 65535~0h                                                                                                    |                  |                  | •      | Accumulative<br>run time              | 80.           |
| P7.13              | Type of<br>previous two<br>faults                            | 0: Not fault<br>1: Phase U protection of<br>inverter unit (OUT1)<br>2: Phase V protection of<br>inverter unit (OUT2)<br>3: Phase W protection of<br>inverter unit (OUT3)                           |                  |                  | •      | Fault type 1                          | 81.           |

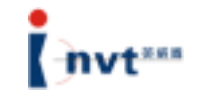

| Functional<br>Code | Name                                      | Detailed Parameter<br>Description                                                                                                    | Setting<br>Range | Default<br>Value | Change | LCD Display            | Serial<br>No. |
|--------------------|-------------------------------------------|----------------------------------------------------------------------------------------------------|------------------|------------------|--------|------------------------|---------------|
| P7.14              | Type of the previous fault                | <ul> <li>4: Acceleration<br/>overcurrent (OC1)</li> <li>5: Deceleration<br/>overcurrent (OC2)</li> <li>6: Constant overcurrent<br/>(OC3)</li> <li>7: Acceleration<br/>overvoltage (OV1)</li> </ul>                                                                                                    |                  |                  | •      | Fault type 2           | 82.           |
| P7.15              | Current fault<br>type                     | 8: Deceleration<br>overvoltage (OV2)<br>9: Constant overvoltage<br>(OV3)<br>10: Bus under-voltage<br>fault (UV)<br>11: Motor overload (oL1)<br>12: Inverter overload<br>(oL2)<br>13: Input phase failure<br>(SPI)<br>14: Output phase failure<br>(SP0)<br>15: Overheat fault of<br>rectifier module (OH1)<br>16: Overheat fault of<br>inverter module (OH2)<br>17: External fault (EF)<br>18: Communication fault<br>(CE)<br>19: Current detection<br>fault (ITE)<br>20: Motor self-learning<br>fault (TE)<br>21: Coder disconnection<br>fault (PCE)<br>22: Coder reverse<br>direction fault (PCE)<br>23: System fault (OPSE)<br>24: FEPROM operation<br>fault (EEP)<br>25: PID feedback<br>disconnection fault<br>(PIDE)<br>26: Brake unit fault (BCE)<br>27: reserved |                  |                  | •      | Fault type 3           | 83.           |
| P7.16              | Current fault<br>run frequency            |                                                                                                    |                  |                  | •      | Frequency upon fault   | 84.           |
| P7.17              | Current fault<br>output current           |                                                                                                    |                  |                  | •      | Current upon fault     | 85.           |
| P7.18              | Current fault<br>bus voltage              |                                                                                                    |                  |                  | •      | Bus voltage upon fault | 86.           |
| P7.19              | Current fault<br>input terminal<br>state  |                                                                                                    |                  |                  | •      | Fault input terminal   | 87.           |
| P7.20              | Current fault<br>output<br>terminal state |                                                                                                    |                  |                  | •      | Fault output terminal  | 88.           |

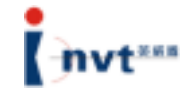

| Functional<br>Code | Name                                                             | Detailed Parameter<br>Description                                                                                                    | Setting<br>Range | Default<br>Value | Change | LCD Display                       | Serial<br>No. |
|--------------------|------------------------------------------------------------------|----------------------------------------------------------------------------------------------------|------------------|------------------|--------|-----------------------------------|---------------|
| P8.16              | Number of<br>automatic fault<br>reset<br>operations              | 0~3                                                                                                    | 0~3              | 0                | 0      | Number of fault resets            | 89.           |
| P8.17              | Action of faulty<br>relay in case<br>of automatic<br>fault reset | 0: No action<br>1: Action                                                                                                    | 0~1              | 0                | 0      | Fault action selection            | 90.           |
| P8.18              | Auto fault<br>reset interval<br>setting                          | 100.0~0.1s                                                                                                    | 0.1~100.0        | 1.0s             | 0      | Fault reset<br>interval           | 91.           |
| PA.04              | Multi-step<br>speed 1                                            | -100.0~100.0%                                                                                                    | -100.0~100.0     | 0.0%             | 0      | Multi-step<br>speed 1             | 92.           |
| Pb.00              | Input phase<br>failure<br>protection                             | 0: protection disabled<br>1: protection enabled                                                                                                    | 0~1              | 1                | 0      | Input phase<br>failure            | 93.           |
| Pb.01              | Output phase<br>failure<br>protection                            | 0: protection disabled<br>1: protection enabled                                                                                                    | 0~1              | 1                | 0      | Output<br>phase loss              | 94.           |
| Pb.02              | Motor<br>overload<br>protection<br>selection                     | <ul> <li>0: Not protected</li> <li>1: Common motor (with low-speed compensation)</li> <li>2: Variable frequency motor (without low-speed compensation)</li> </ul>                                                                                                    | 0~2              | 2                | 0      | Motor<br>overload<br>selection    | 95.           |
| Pb.03              | Motor<br>overload<br>protection<br>current                       | 20.5% ~ 120.0% (rated current of the motor)                                                                                                    | 20.0~120.0       | 100.0%           | 0      | Overload<br>protection<br>current | 96.           |
| Pb.04              | Overload<br>alarm point                                          | 20.0%~150.0%                                                                                                    | 20.0~150.0       | 130.0%           | 0      | Overload alarm point              | 97.           |
| Pb.05              | Overload<br>alarm<br>selection                                   | 0: corresponding to the<br>rated current of the<br>motor, tested all the time<br>1: corresponding to the<br>rated current of the<br>motor, tested at constant<br>speed<br>2: corresponding to the<br>rated current of the<br>inverter, tested all the<br>time<br>3: corresponding to the<br>rated current of the<br>inverter, tested at<br>constant speed | 0~3              | 0                | 0      | Overload<br>alarm<br>selection    | 98.           |
| Pb.06              | Overload<br>alarm delay<br>time                                  | 30.0~0.0s                                                                                                    | 0.0~30.0         | 5.0s             | 0      | Alarm delay<br>time               | 99.           |

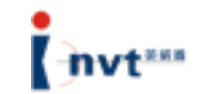

| Functional<br>Code | Name                                                                  | Detailed Parameter<br>Description               | Setting<br>Range | Default<br>Value | Change | LCD Display                                          | Serial<br>No. |
|--------------------|-----------------------------------------------------------------------|-------------------------------------------------|------------------|------------------|--------|------------------------------------------------------|---------------|
| Pb.07              | Frequency<br>decrease point<br>upon<br>instantaneous<br>power failure | 400.0V~600.0V                                   | 400.0~600.0      | 450.0V           | 0      | Frequency<br>decrease<br>point upon<br>power failure | 100.          |
| Pb.08              | Frequency<br>decrease rate<br>upon<br>instantaneous<br>power failure  | 0.00Hz~P0.07<br>(maximum frequency)             | 0.00Hz~P0.07     | 0.00Hz           | 0      | Frequency<br>decrease<br>rate upon<br>power failure  | 101.          |
| Pb.09              | Overvoltage<br>stall speed<br>protection                              | 0: protection disabled<br>1: protection enabled | 0~1              | 0                | 0      | Overvoltage<br>stall speed<br>protection             | 102.          |
| Pb.10              | Overvoltage<br>stall speed<br>protection<br>voltage                   | 120~150%                                        | 120~150          | 130%             | 0      | Overvoltage<br>stall speed<br>voltage                | 103.          |
| Pb.11              | Overcurrent<br>stall speed<br>protection                              | 0: protection disabled<br>1: protection enabled | 0~1              | 0                | 0      | Overcurrent<br>stall speed<br>protection             | 104.          |
| Pb.12              | Overcurrent<br>stall speed<br>protection<br>current                   | 100~200%                                        | 100~200          | 150%             | 0      | Overcurrent<br>stall speed<br>current                | 105.          |
| Pb.13              | Overcurrent<br>frequency<br>decrease rate                             | 50.00~0.00Hz/s                                  | 0.00~50.00       | 0.00Hz/s         | 0      | Overcurrent<br>decrease<br>rate                      | 106.          |

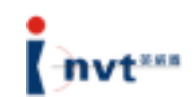

| (Note: external brake unit in ease of ever 19 EK/M)                |
|--------------------------------------------------------------------|
| (Note: external brake unit in case of over 16.5KW)                 |
| DC. DC motor                                                       |
|                                                                    |
| Mala                                                               |
| NIOTOF                                                             |
|                                                                    |
|                                                                    |
| I nree-phase power supply                                          |
| Inverter                                                           |
| Multifunction input                                                |
| Multifunction input 1                                              |
| Multifunction input 2                                              |
| Multifunction input 3                                              |
| Multifunction input 4                                              |
| Multifunction input 5                                              |
| High-speed pulse input and open-circuit collector input (optional) |
| PG selection                                                       |
| (Note:) twisted pair shielded cable                                |
| Pulse A                                                            |
| Pulse B                                                            |
| Pulse monitoring output (max: 30mA)                                |
| Frequency setting by PID                                           |
| 0-10V input                                                        |
| 0/4-20mA input                                                     |
| +10V frequency setting power                                       |
| AI1 multifunction analog input                                     |
| Voltage/current input switching jumper                             |
| Multifunction extension interface                                  |
| Analog output                                                      |
| MA current signal                                                  |
| Relay 1 output                                                     |
| Relay 2 output                                                     |
| High-speed pulse output HD0, open                                  |
| Open-circuit collector output (optional)                           |
| (Default setting: COM short-circuited with CME)                    |
| Open-circuit collector output Y1                                   |
| (Multifunction open-circuit collector output)                      |